# 岐阜県市町村共同電子入札システム

# <u>各務原市</u> 受注者説明会資料</u>

平成 18 年 8月 25 日

# 目次

| 1. 電子 | <sup>2</sup> 入札システム導入の流れ   | 1  |
|-------|----------------------------|----|
| 1-1 J | パソコン、ブラウザが推奨仕様に合っているか確認    | 2  |
| (1)   | ハードウェア要件                   | 2  |
| (2)   | ソフトウェア要件                   | 3  |
| (3)   | インターネット回線要件                | 4  |
| 1-2   | <b>事</b> 前準備               | 5  |
| (1)   | 認証局の選択                     | 5  |
| (2)   | ICカード及びICカードリーダの購入         | 6  |
| (3)   | ソフトウェアのインストール              | 7  |
| (4)   | 市町村電子入札システム利用準備            | 8  |
| 1-3   | 事前準備が終ったら                  | 9  |
| (1)   | 利用者登録とは                    | 9  |
| (2)   | 利用者登録の作業手順 概要              | 10 |
| 2. 電子 | <sup>2</sup> 入札システム操作手順 概要 | 14 |
| 2-1 🛔 | 指名競争入札方式 作業フロー             | 14 |
| 2-2   | 電子入札システム操作手順紹介(指名競争入札方式)   | 15 |
| (1)   | 電子入札システムへのログイン             | 15 |
| (2)   | 入札書提出前の作業                  | 18 |
| (3)   | 入札書提出作業                    | 22 |
| (4)   | 入札書提出後の作業                  | 28 |
| (5)   | 仕様書等関連資料のダウンロード作業          | 30 |

# 注意

本資料は岐阜県市町村共同電子入札説明会のために用意された説明資料です。電子入札システムのマニュアルではありません。

# 1. 電子入札システム導入の流れ

電子入札システムを利用する前にいくつかの準備事項があります。

電子入札導入までに必要な作業の流れを下記に示します。基本的に下記手順で作業を行うことに なります。

# ・電子入札利用までの作業フロー

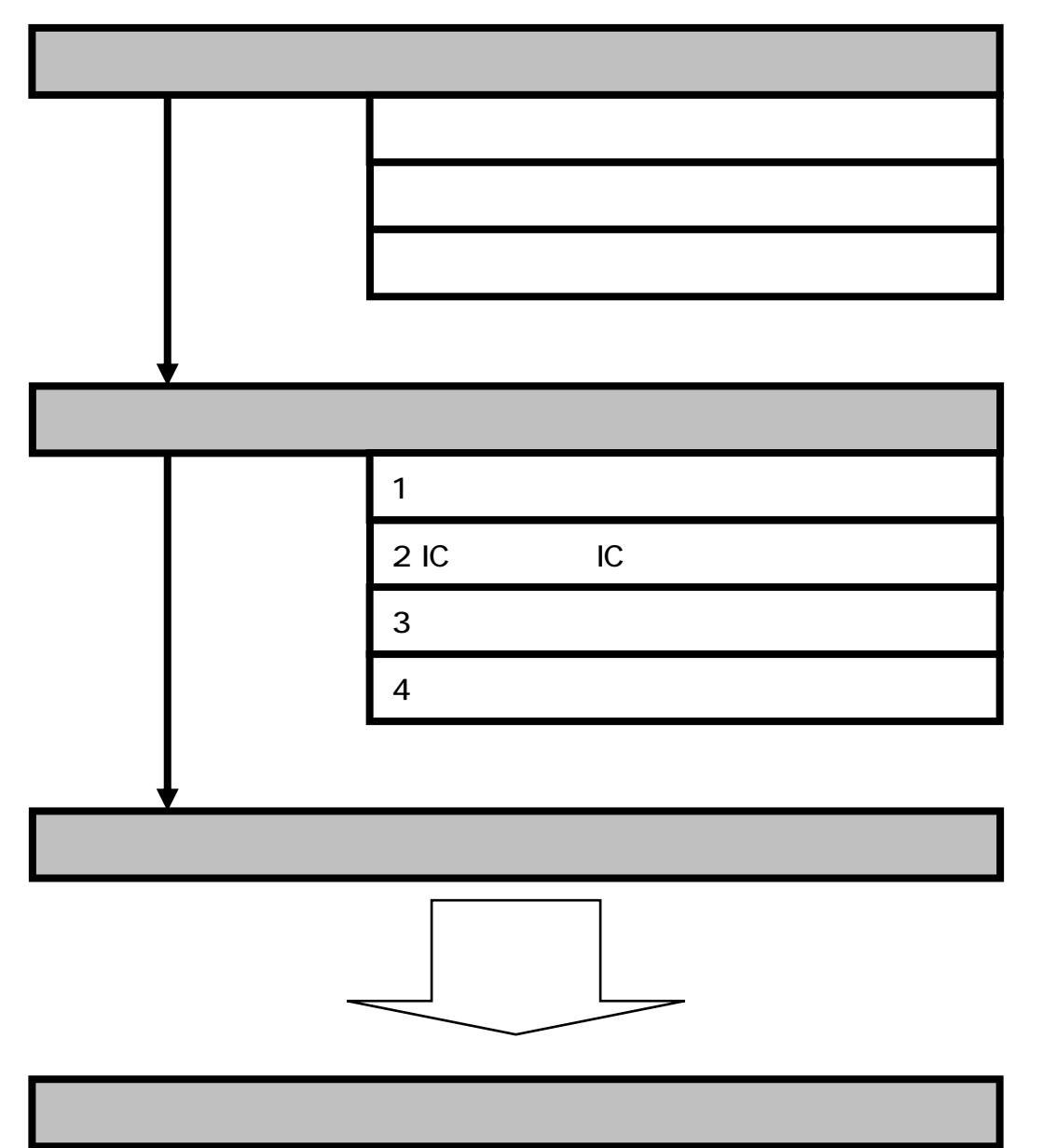

# 1-1 パソコン、ブラウザが推奨仕様に合っているか確認

電子入札システムを動作させるパソコンが、以下の要件を満たしているか確認します。ご使用になる パソコンが要件を満たしていない場合、電子入札システムが動作しない、又は動作が著しく遅いというこ とがあります。

(1) ハードウェア要件

パソコン本体の性能や環境に関する要件です。

|          | ハードウェア要件                                                                      |  |  |  |  |  |  |  |
|----------|-------------------------------------------------------------------------------|--|--|--|--|--|--|--|
| パソコン本体   | OSがサポートしているPC/AT互換機(DOS/V機)                                                   |  |  |  |  |  |  |  |
| 画面解像度    | [ <b>推奨</b> ]1024×768(XGA)以上のカラーモニタ                                           |  |  |  |  |  |  |  |
| CPU      | [推奨]Intel Pentium プロセッサ 800MHz相当以上                                            |  |  |  |  |  |  |  |
| メモリ      | [推奨]256MB以上                                                                   |  |  |  |  |  |  |  |
| HDD      | 1ドライブに空き容量が500MB以上                                                            |  |  |  |  |  |  |  |
| FDD      | 3.5インチフロッピーディスクドライブ×1                                                         |  |  |  |  |  |  |  |
| CD-ROM   | CD-ROMドライブ×1                                                                  |  |  |  |  |  |  |  |
| インターフェース | ICカードリーダの接続にUSBポート、又はシリアルポート<br>の空きが1つ必要です。詳しくは、ICカードを購入した電子<br>認証局へお問い合せ下さい。 |  |  |  |  |  |  |  |

# (2) ソフトウェア要件

Windows や InternetExplorer のバージョン等のソフトウェアに関する要件です。

|                             | ソフトウェア要件                                                                                                    |  |  |  |  |  |  |  |  |
|-----------------------------|----------------------------------------------------------------------------------------------------|--|--|--|--|--|--|--|--|
| 対応OS                        | Windows 2000,<br>Windows XP HomeEdition,<br>Windows XP Profesional<br>)全て日本語版<br>)インストール済みのOSをアップグレードした場合は、動作<br>保証いたしかねます。         |  |  |  |  |  |  |  |  |
| ブラウザ                        | Internet Explorer6 SP1 以上                                                                                                    |  |  |  |  |  |  |  |  |
| ICカードリーダ<br>セットアップCD<br>ソフト | JRE1.3.1_06、ICカードリーダドライバ、ICカードアクセスア<br>プリケーション、ICカードマネージャ、CA証明書(職責認証<br>局証明書)、java.policy設定ソフトウェア<br><b>)各認証局のICカードセットアップCD等に付属</b> |  |  |  |  |  |  |  |  |
| サーバ証明書                      | ホームページから入手、インストールします。                                                                                                    |  |  |  |  |  |  |  |  |

(3) インターネット回線要件通信回線に関する要件です。

|      | インターネット回線要件                                                                                                    |
|------|----------------------------------------------------------------------------------------------------|
| 接続環境 | インターネットに接続できる回線であること。<br>(アナログ回線、ISDN、ADSL、FTTH、専用線等)<br>[ <b>推奨</b> ]ISDN以上                                                                                                    |
|      | 下記のプロトコルによる通信が可能であること。<br>・ HTTP : Hypertext Transfer Protocol<br>・ HTTPS : Hypertext Transfer Protocol Security<br>・ SMTP : Simple Mail Transfer Protocol<br>・ LDAP : Lightweight Directiry Access Protocol |
|      | 電子メールができること<br>Javaプログラム動作の許可ができること                                                                                                    |

# 1-2 事前準備

(1) 認証局の選択

電子入札システムには IC カードと IC カードリーダが必要になります。IC カードと IC カードリー ダは電子入札コアシステム対応の各認証局から購入します。電子入札コアシステムに対応した 認証局は複数あり、それぞれ IC カードの価格や有効期限等、サービス内容が異なります。各認 証局のサービス内容を吟味の上、購入される認証局を選択して下さい。

なお、サービス内容等は各認証局のホームページでご確認いただけます。

|        | 電子入札コアシステム対応認証局            | 司一覧(五         | <b>十音順</b> )                   |  |  |  |  |  |  |  |  |  |
|--------|----------------------------|---------------|--------------------------------|--|--|--|--|--|--|--|--|--|
| 認証事業者名 | 株式会社NT                     | 「アプリエ         |                                |  |  |  |  |  |  |  |  |  |
| ᅇᇤᆍᆍᆸᇅ | (旧提供会社名:エメ・テイ・アイ/アフフイ(硃))  |               |                                |  |  |  |  |  |  |  |  |  |
| URL    | http://www.e-probatio.com/ |               |                                |  |  |  |  |  |  |  |  |  |
| 住所     | 〒541-0044                  | 問合せ先          | TEL:0120-851-240               |  |  |  |  |  |  |  |  |  |
|        | 大阪市中央区伏見町4-1-1             |               | FAX:06-6348-1016               |  |  |  |  |  |  |  |  |  |
|        | 明治安田生命大阪御堂筋ビル11F           |               | E-mail:ninshou@e-probatio.com  |  |  |  |  |  |  |  |  |  |
| 認証事業者名 | 株式会社ミロクト                   | 青報サービス        | ζ                              |  |  |  |  |  |  |  |  |  |
| URL    | http://ca.m                | ijs.co.jp     |                                |  |  |  |  |  |  |  |  |  |
| 住所     | 〒160-0004                  | 問合せ先          | TEL:03-5361-7369               |  |  |  |  |  |  |  |  |  |
|        | 東京都新宿区四谷4-29-1             |               | FAX:03-3355-7439               |  |  |  |  |  |  |  |  |  |
|        |                            |               | E-mail:cainfo@mjs.co.jp        |  |  |  |  |  |  |  |  |  |
| 認証事業者名 | 国際認証セン                     | <u>ッター(株)</u> |                                |  |  |  |  |  |  |  |  |  |
| URL    | サービス内容決定後                  | 開設の予定         | टॅर्च.                         |  |  |  |  |  |  |  |  |  |
| 住所     | 東京都新宿区矢来町94-6              | 問合せ先          | TEL:03-3266-8023               |  |  |  |  |  |  |  |  |  |
|        |                            |               | FAX:03-3266-8022               |  |  |  |  |  |  |  |  |  |
|        |                            |               | E-mail:hiroyuki@cjc.co.jp      |  |  |  |  |  |  |  |  |  |
| 認証事業者名 | 四国電力                       | Ⅰ(株)          |                                |  |  |  |  |  |  |  |  |  |
| URL    | http://www.yonden.co.jp/bu | siness/ninsl  | no/index.htm                   |  |  |  |  |  |  |  |  |  |
| 住所     | 〒760-8573                  | 問合せ先          | TEL:087-887-2389               |  |  |  |  |  |  |  |  |  |
|        | 香川県高松市丸の内2-5               |               | FAX:087-825-3022               |  |  |  |  |  |  |  |  |  |
|        |                            |               | E-mail:pki-info@yonden.co.jp   |  |  |  |  |  |  |  |  |  |
| 認証事業者名 | ジャパンネッ                     | ット(株)         |                                |  |  |  |  |  |  |  |  |  |
| URL    | http://www.ja              | pannet.jp/    |                                |  |  |  |  |  |  |  |  |  |
| 住所     | 東京都千代田区麹町1-4-4             | 問合せ先          | TEL:03-3265-9256               |  |  |  |  |  |  |  |  |  |
|        |                            |               | FAX:03-5276-6426               |  |  |  |  |  |  |  |  |  |
|        |                            |               | E-mail:japannet@tyo.mind.co.jp |  |  |  |  |  |  |  |  |  |
| 認証事業者名 | (株)中電シー                    | ティーアイ         |                                |  |  |  |  |  |  |  |  |  |
| URL    | https://repository.        | cti.co.jp/G2  | B/                             |  |  |  |  |  |  |  |  |  |
| 住所     | 〒450-0003                  | 問合せ先          | TEL:052-587-0553               |  |  |  |  |  |  |  |  |  |
|        | 名古屋市中村区名駅南一丁目27番2号         |               | FAX:052-563-3984               |  |  |  |  |  |  |  |  |  |
|        |                            |               | E-mail:g2bcert-help@cti.co.jp  |  |  |  |  |  |  |  |  |  |
| 認証事業者名 | (株)帝国デ-                    | <u>-タバンク</u>  |                                |  |  |  |  |  |  |  |  |  |
| URL    | http://www.tdb.o           | co.jp/typeA   | /                              |  |  |  |  |  |  |  |  |  |
| 住所     | 〒107-8680                  | 問合せ先          | TEL:03-5775-2911               |  |  |  |  |  |  |  |  |  |
|        | 東京都港区南青山2-5-20             |               | FAX:03-5775-3138               |  |  |  |  |  |  |  |  |  |
|        |                            |               | E-mail:certinfo@mail.tdb.co.jp |  |  |  |  |  |  |  |  |  |
| 認証事業者名 | 東北インフォメーション                | ンシステムフ        | 【(株)                           |  |  |  |  |  |  |  |  |  |
| URL    | https://www.toinx.n        | et/ebs/info.  | html                           |  |  |  |  |  |  |  |  |  |
| 住所     | 〒980-0021                  | 問合せ先          | TEL:022-799-5566               |  |  |  |  |  |  |  |  |  |
|        | 仙台市青葉区中央二丁目9番10号           |               | FAX:022-799-5565               |  |  |  |  |  |  |  |  |  |
|        | セントレ東北                     |               | E-mail:toinx.cert@toinx.co.jp  |  |  |  |  |  |  |  |  |  |
| 認証事業者名 | 日本商工会                      | 会議所           |                                |  |  |  |  |  |  |  |  |  |
| URL    | http://ca.jc               | ci.or.jp/     |                                |  |  |  |  |  |  |  |  |  |
| 住所     | 〒100-0005                  | 問合せ先          | TEL:03-3283-7944               |  |  |  |  |  |  |  |  |  |
|        | 東京都千代田区丸の内3-2-2            |               | FAX:03-3211-4859               |  |  |  |  |  |  |  |  |  |
|        |                            |               | E-mail:bcs-info@jcci.or.jp     |  |  |  |  |  |  |  |  |  |
| 認証事業者名 | 日本電子認                      | [証(株)         |                                |  |  |  |  |  |  |  |  |  |
| URL    | http://www.nir             | nsho.co.jp/   |                                |  |  |  |  |  |  |  |  |  |
| 住所     | 〒104-0045                  | 問合せ先          | TEL:0120-714-240               |  |  |  |  |  |  |  |  |  |
|        | 東京都中央区築地5-5-12             |               | FAX:03-5148-5695               |  |  |  |  |  |  |  |  |  |
|        | 浜離宮建設プラザ別館                 |               | E-mail:toiawase@ninsho.co.ip   |  |  |  |  |  |  |  |  |  |

(2) IC カード及び IC カードリーダの購入

IC カード及び IC カードリーダを購入する認証局を選択したら、実際に IC カード及び IC カードリ ーダを購入します。IC カード及び IC カードリーダの購入には認証局が用意した申込書以外にいく つか書類が必要になります。例えば、ある認証局では IC カード及び IC カードリーダ購入時に以 下の書類を提出します。

- 印鑑登録証明書
- 住民票または登録原票記載事項証明書
- · 印鑑証明書
- 商業登記簿謄本

これはあくまで一例です。全ての認証局で、上記書類が必要になるというわけではありません。 又、場合によって必要な書類も変わってきます。

申込み方法や申込み時に必要となる書類の詳細については、各認証局のホームページで確認するか認証局に直接お問合せ下さい。

(3) ソフトウェアのインストール

ICカード又はICカードリーダに同梱されているCD-ROMから各種ソフトウェアをインストールします。ICカード又はICカードリーダにはインストールマニュアルも同梱されておりますので、そちらをご参照下さい。

インストールするソフトウェアは認証局によって異なります。もし、インストール時にわからない ことがありましたら、各認証局にお問合せ下さい。

注:インストールの前に

電子入札システムを使用するパソコンのユーザ名及びドメイン名には以下の制限事項があ ります。

- 制限 1:使用するパソコンの Windows ユーザ名(ユーザアカウント)には、2 バイト文字は使用 できません。
- 制限2:使用するパソコンのWindowsネットワークに用いるドメイン名には、2バイト文字を使用 できない場合があります。
- 制限 3:使用するパソコンに各アプリケーションをインストールする Windows ユーザ名には 2 バイト文字を使用することはできません(特に JRE1.3.1\_06 インストール時)。

インストールの前にWindowsのユーザ名及びドメイン名を確認します。もし、ユーザ名(ユー ザアカウント)及びドメイン名が2バイト文字になっていた場合は、1バイト文字を使用し作成し たユーザ名及びドメイン名を用意します。

2バイト文字とは2バイト以上のデータで表現される文字のことで、ひらがなや漢字などの 全角文字のことを言います。また英数字であっても全角文字の場合は2バイト文字になり ます。それに対し、1バイト文字とは半角英数字のことを言います。 (4) 市町村電子入札システム利用準備

市町村電子入札システムを利用するために以下の設定を行います。

#### · Java.Policy ファイルの設定

電子入札システムを使用するには、Java.Policy ファイルの設定が必要になります。 Java.Policy ファイルとは JAVA の動作を制御する設定ファイルです。電子入札システムでは JAVA を使用しているため、設定ファイルに参加する発注機関の URL を設定する必要があり ます。

Java.Policy の設定には、各認証局が提供しているソフトウェアを使用します。ソフトウェア の操作方法につきましては各認証局によって異なりますので、IC カードリーダ添付の説明書 や各認証局のホームページ等を参照します。

・ サーバ証明書のインストール

サーバ証明書とは、接続先のサーバが確かに利用する電子入札システムのものであることを確認し、申請者と電子入札システムとの間の通信を暗号化するために必要なものです。 サーバ証明書を使用するパソコンにインストールすることで安全な通信が可能になります。

## 1-3 事前準備が終ったら

事前準備が終了したら、まず利用者登録を行います。利用者登録は初めて電子入札システムを使用 する前、又は新しい IC カードを購入された場合等に行います。

(1) 利用者登録とは

電子入札を利用するために最初に利用者登録を行います。受注者は電子入札システム 上から各市町村の業者名簿に登載されている情報の手入力を行います。入力された情報は 発注者により審査されます。審査の結果、入力した情報に誤りがなければ利用者登録は受 付けられ、電子入札システムにログインすることが可能になります。

発注者の審査結果を待つ必要があるため、利用者登録後すぐには電子入札にログインすることができません。審査の結果は電子メールにて送付されます。

### (2) 利用者登録の作業手順 概要

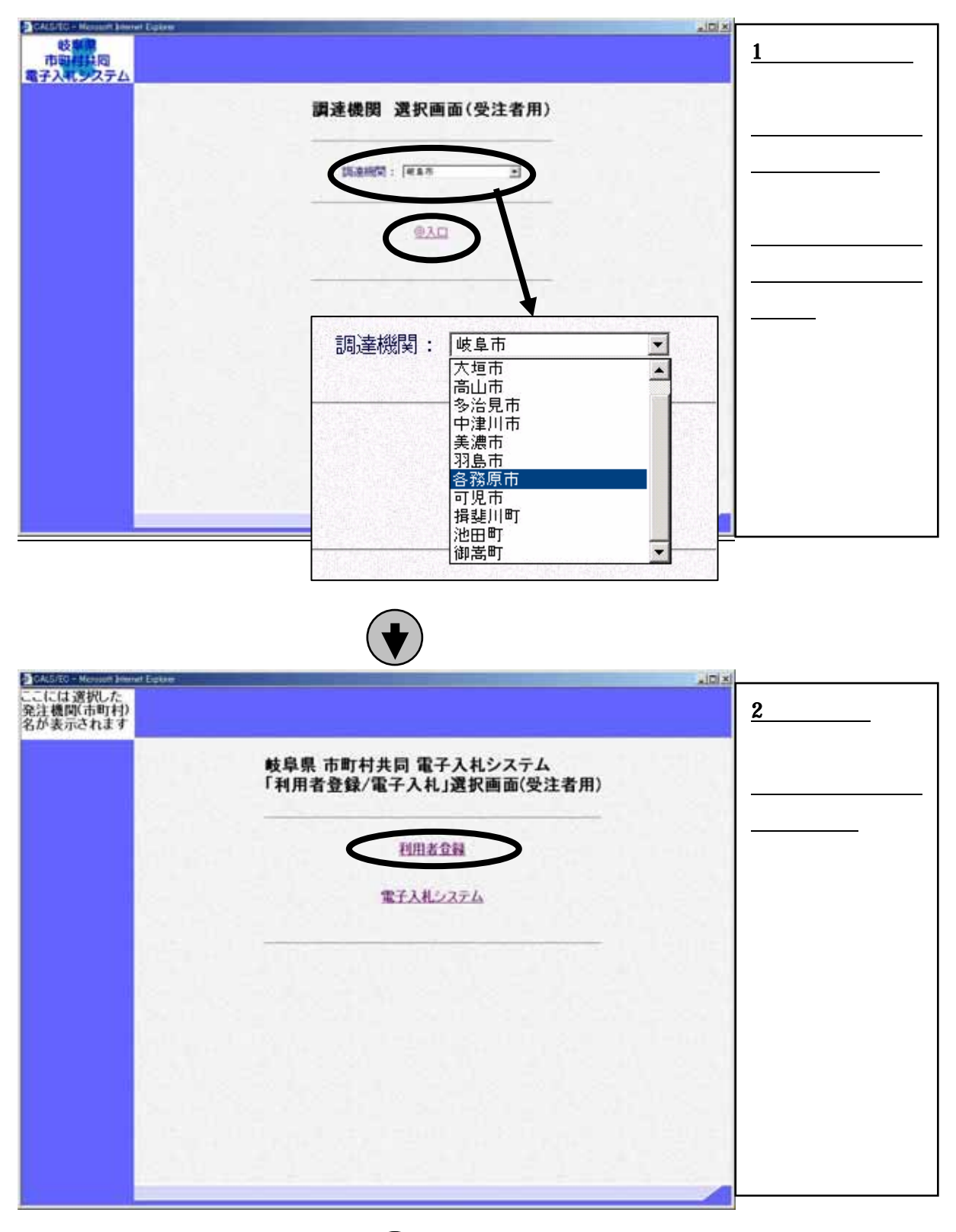

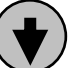

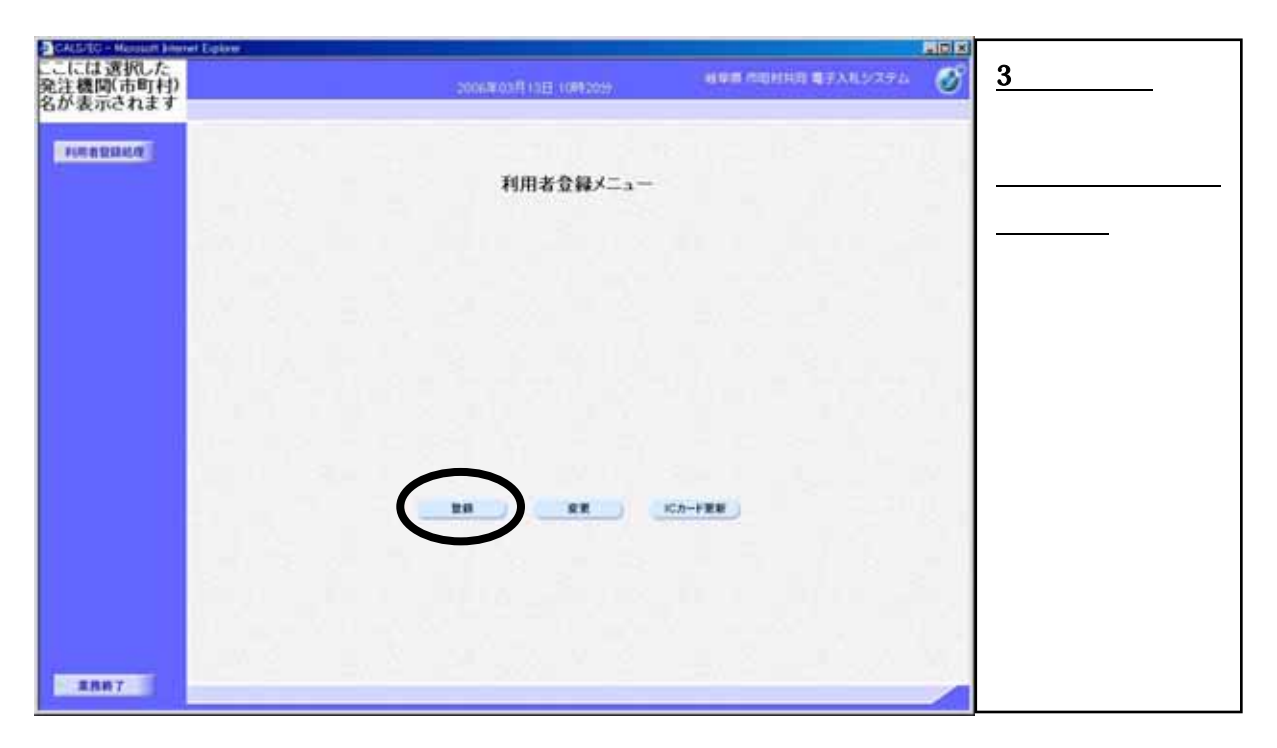

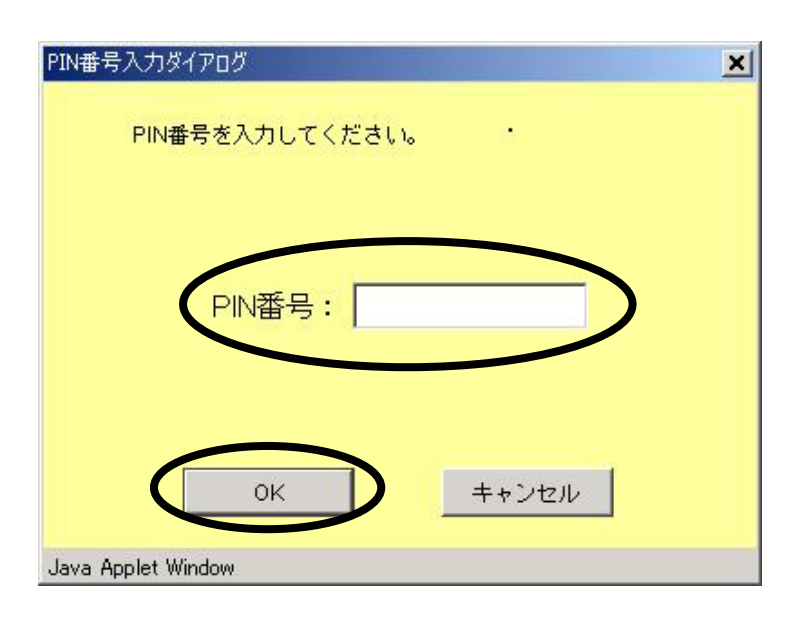

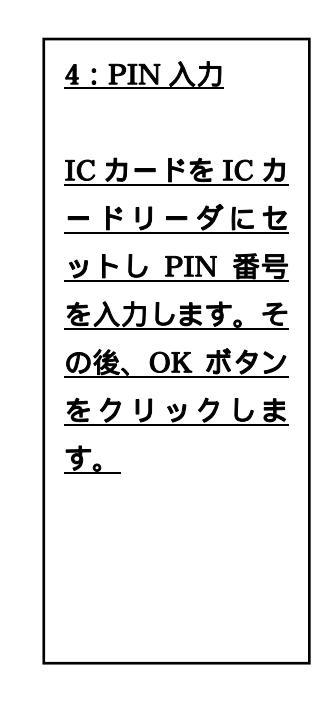

| BCRUSTICH Manifer Mener Equive<br>Cこには選択した<br>発注機関(市町村)<br>名が表示されます |                                        | 2006/00/月15日 10/03159                                      | ния адина духнухуд 🧭                                | <u>5:情報入力</u>                    |
|---------------------------------------------------------------------|----------------------------------------|------------------------------------------------------------|-----------------------------------------------------|----------------------------------|
| HERRICE                                                             | *****                                  | 利用者登録申請<br>: [09990904                                     | (4月9天平)                                             | <u>各市町村の業者</u><br><u>名簿の情報を入</u> |
|                                                                     | 企業名称<br>企業就使委号<br>企業信用                 | 1 (DOMER+式会社<br>1 1723-4567<br>1 (ME通GOO市××町ムム會地           | (80文年に)中<br>(油肉 HE123-4567)<br>(60文年に)中<br>(60文年に)中 | <u> //します。</u>                   |
|                                                                     | 代表電話委号<br>代表電話委号<br>代表FAX委号<br>代表FAX委号 | : [00 XB<br>: [00-000-0000<br>: [111-111-1111              | (() () () () () () () () () () () () ()             | <u>入力が終ったら</u><br>入力内容確認ず        |
|                                                                     | #62586<br>#6255                        | : [005<br>: [00 x#                                         | (20大平10/0)<br>(20大平10/0)                            | タンをクリック                          |
|                                                                     | 連絡先住所<br>連絡先電話委号<br>連絡先メールアドレス         | : [#8.80076 * *7.0089<br>: [000-000-0000<br>: [mathematics | (60文年に(内)<br>(米希 HEII-1000-1000)<br>(米希100文年に(内)    | <u>します。</u>                      |
|                                                                     |                                        | Annses Ro                                                  |                                                     |                                  |
| 8887                                                                | 2                                      |                                                            |                                                     |                                  |

 $(\mathbf{I})$ 

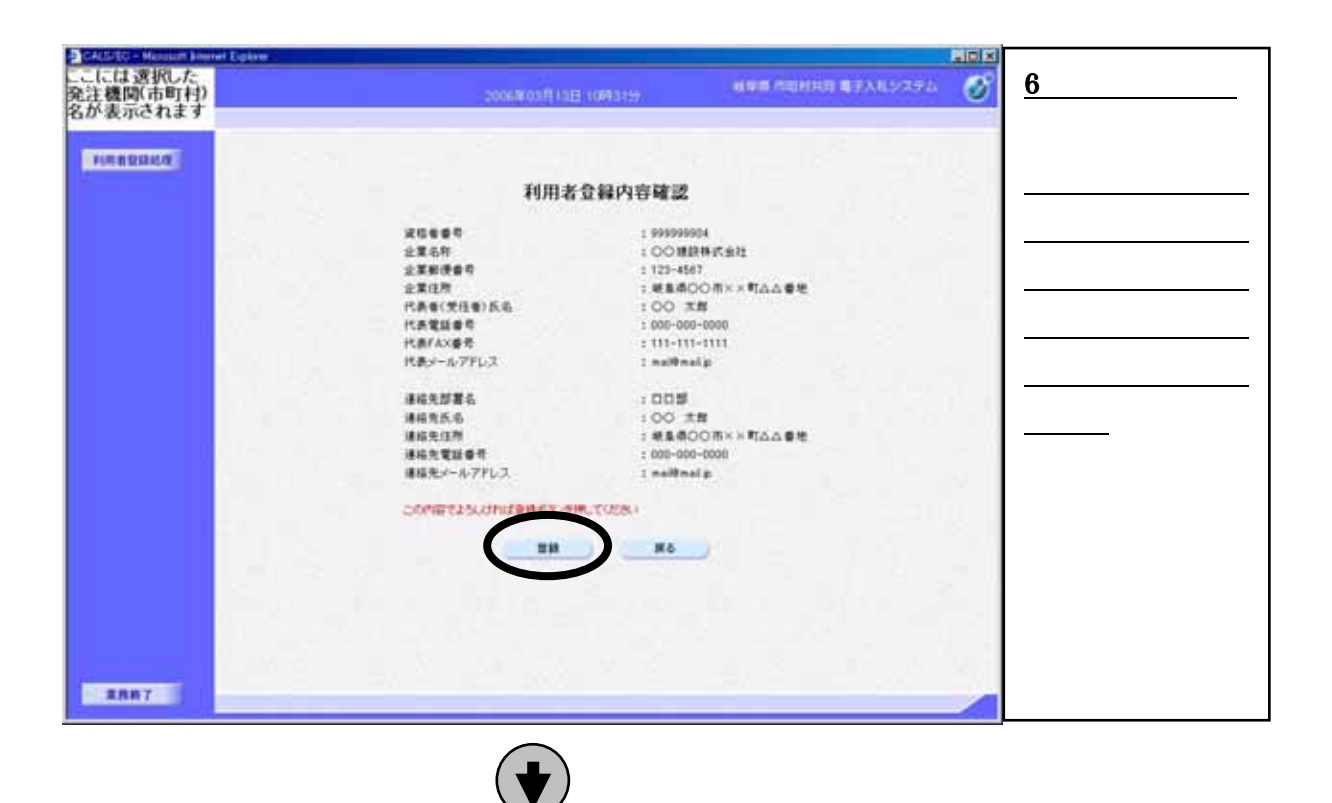

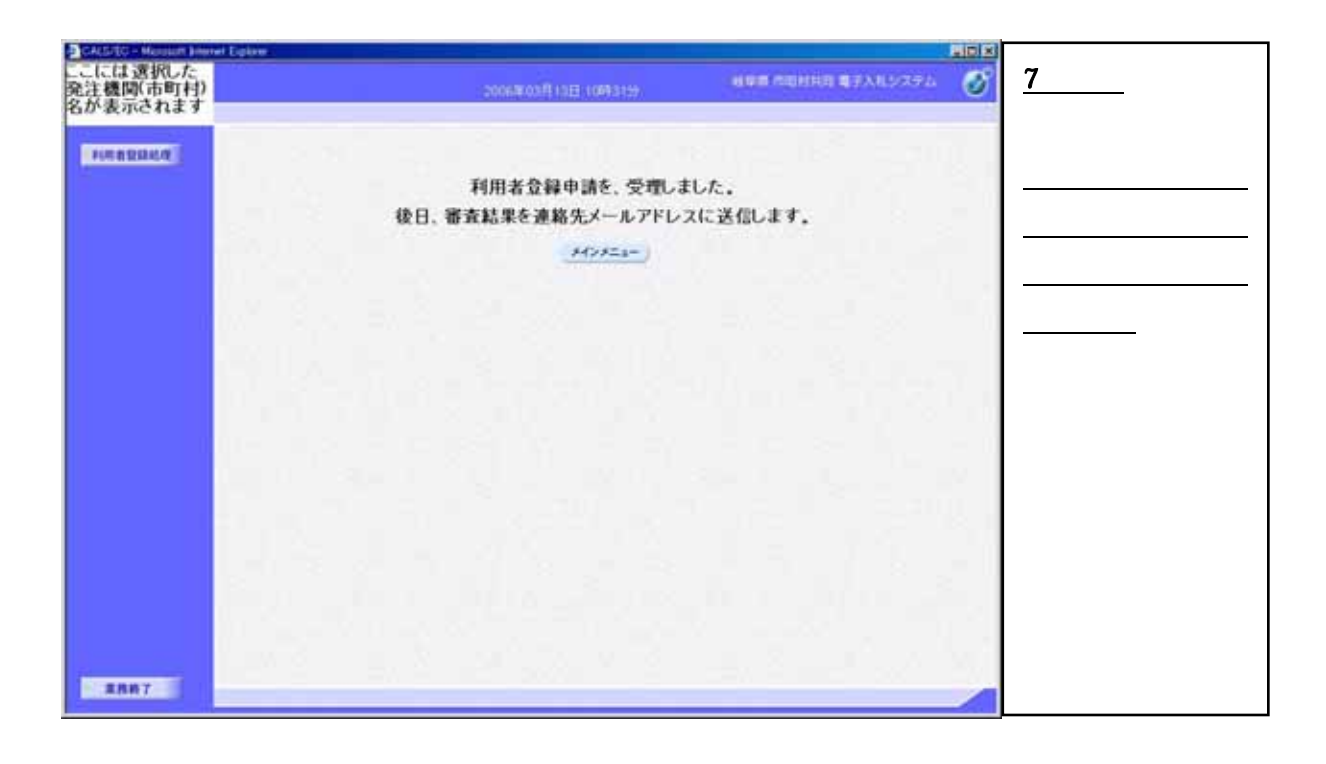

# 2. 電子入札システム操作手順 概要

電子入札システムの操作手順の一例として、指名競争入札方式の落札者決定までの操作手順を 紹介します。

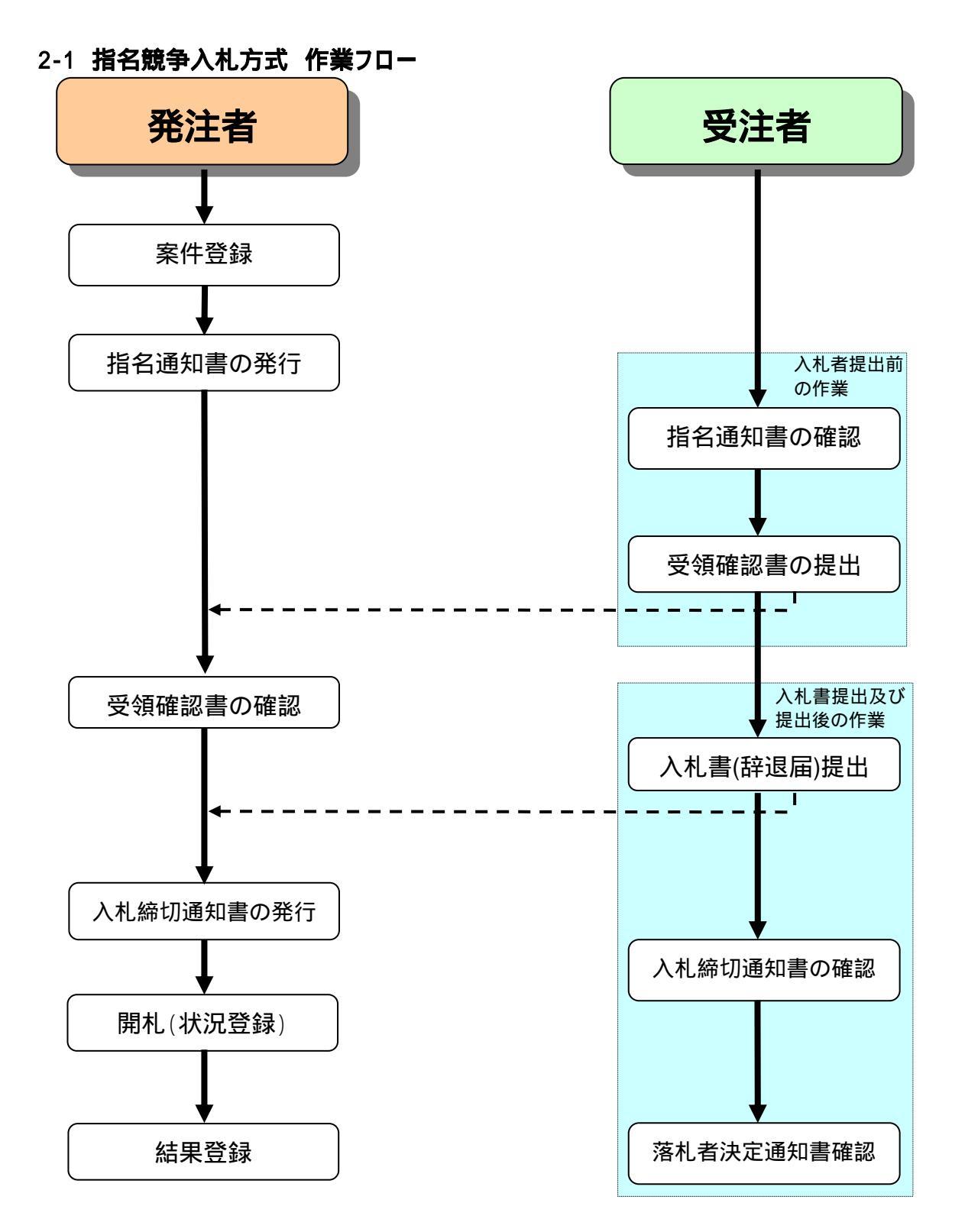

# 2-2 電子入札システム操作手順紹介(指名競争入札方式)

(1) 電子入札システムへのログイン

CAUSING - Me \_101× 岐東京 市町11月同 電子入れンステム 1:調達機関選択 調達機関 選択画面(受注者用) <u>まず調達機関を選</u> <u>択します。</u> 15.8HM : 48.87 選択したら「入口」 0,00 をクリックします。 調達機関: 岐阜市 • 大垣市 • 高山市 多治見市 中津川市 美濃市 笑派 中 羽島市 各務原市 可児市 揖斐川町 池田町 御嵩町 -♥ .IDIX ここには選択した 発注機関(市町村) 名が表示されます 2:機能選択画面 岐阜県 市町村共同 電子入札システム 「利用者登録/電子入札」選択画面(受注者用) <u>電子入札システム</u> の機能を使うので、 利用者合詞 <u>「電子入札システ</u> ム」をクリックしま 電子入札システム <u>す。</u>

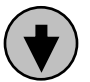

| CALCECT Account Server Explore                                                                         |                                                                                                    |
|----------------------------------------------------------------------------------------------------|----------------------------------------------------------------------------------------------------|
| ここには選択した<br>発注機関係市町村2<br>名が表示されます 第23月37日1月10日の59 利用車の開始時間等7入月5/255ム (ジー<br>名が表示されます 第23月37日5月10日第1059 | <u>3:日付・時刻表示</u>                                                                                                    |
| <b>B 空根</b> 5 町内 井町 電子入札 5 ステム<br>安正 8 フライアント                                                          | <u>画面上部に年月日</u><br><u>と時刻が表示され</u><br><u>ます。</u> 年月日と時刻<br>が <u>完全に表示され</u><br><u>たら、画面上部のメ</u><br><u>ニューより【電子入</u><br><u>札システム】をクリ</u><br><u>ックします。</u>                                     |
| #R#7                                                                                                   |                                                                                                    |
|                                                                                                    | I                                                                                                    |
| <u>PIN 番号入力前に、IC カードを IC カードリーダに挿入する。</u>                                                              |                                                                                                    |
|                                                                                                    |                                                                                                    |
| PIN番号入力ダイアログ<br>PIN番号を入力してください。                                                                        | <u>4:PIN 番号入力</u>                                                                                                    |
| PIN番号:<br>OK キャンセル<br>Java Applet Window                                                               | PIN 番号という IC         カードの暗証番号         を入力します。規定         回数以上連続で         PIN 番号入力に失         敗しますと、IC カ         ードが閉塞します。         入力ミスの回数は、         PIN 番号入力が成         功するまでクリア         されません。 |
|                                                                                                    |                                                                                                    |

| れした<br>行町村)    | 200400.8278                                                                                                    | 129500                                                                                                    | 0000000 <b>0</b> 00000 000000 000000000000000  | <u>5:検索条件設</u>               |  |  |  |  |  |
|----------------|----------------------------------------------------------------------------------------------------|----------------------------------------------------------------------------------------------------|------------------------------------------------|------------------------------|--|--|--|--|--|
| 13 J           | 入札システム 植歴機能                                                                                                    | 能明整式                                                                                                    | -                                              | i i                          |  |  |  |  |  |
| 2              | 岐阜県 市町村井                                                                                                    | 時同 電子入札システム                                                                                                    | \$152775                                       | 案件検索条件<br>定します。以降            |  |  |  |  |  |
| 25.43          | 行政管理部                                                                                                    | 2                                                                                                    |                                                | <u>面には設定し</u>                |  |  |  |  |  |
| <b>建4-</b> 春花港 | <u>▼全て</u><br> 契約室                                                                                                    |                                                                                                    |                                                | │ <u>件に合う案件</u><br>│ 表示されます。 |  |  |  |  |  |
|                | IS                                                                                                    |                                                                                                    | 8H28                                           |                              |  |  |  |  |  |
| 入札方式           | ( <b>平泉て</b> )<br>□ - 校録争入札<br>□ 公参型指名録争入札<br>□ 指名録争入札<br>□ 指名録争入札<br>□ 指名影約<br>( <b>平泉て</b> )<br><u> </u><br>土木式工業<br>■<br>二 | マ金工           「一般競争入札」           「公園登街名韻争入札」           「加金額争入札」           「加金額争入札」           「加金額与入札」           「加金額与入札」           「加金額与入札」           「加金額与入札」           「加金額与入札」           「加金額与入札」           「加金額与入札」           「加金額与人札」           「加金額与人札」           「加金額与人札」           「加金額与人札」           「加金額」           「加金額」           「加金額」           「加金額」 | <u>ないと、御社に</u><br>する全ての案<br>表示されます。<br>条件設定後、画 |                              |  |  |  |  |  |
|                |                                                                                                    | 1 23-23                                                                                                    |                                                | 側の【調達案件                      |  |  |  |  |  |
| M#80           |                                                                                                    | ボタン】をクリ<br> します。<br>                                                                                                    |                                                |                              |  |  |  |  |  |
| 案件書表(部分推集可)    |                                                                                                    |                                                                                                    |                                                |                              |  |  |  |  |  |
| 案件名称(部分教業司)    | <b>王持名府邸马被素</b> 司                                                                                                    |                                                                                                    |                                                |                              |  |  |  |  |  |
|                | [10 w] as                                                                                                    |                                                                                                    |                                                |                              |  |  |  |  |  |

### (2) 入札書提出前の作業

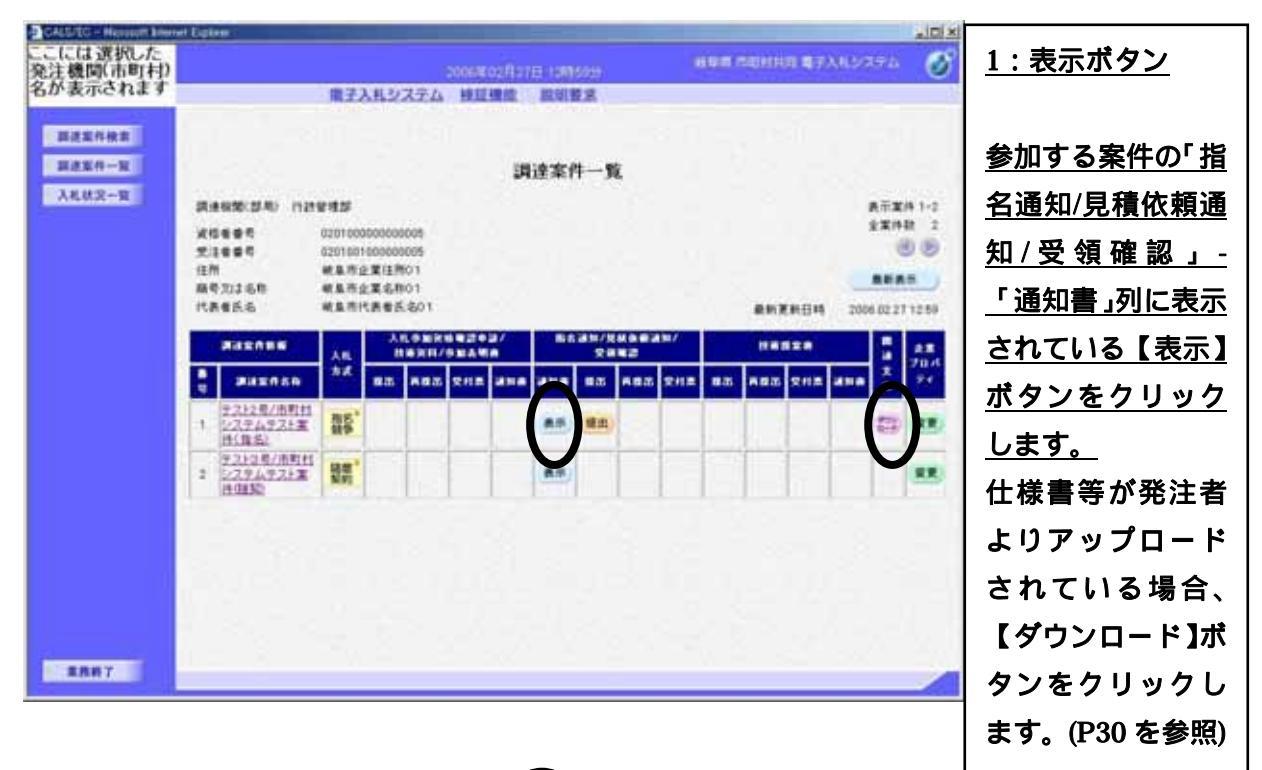

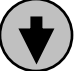

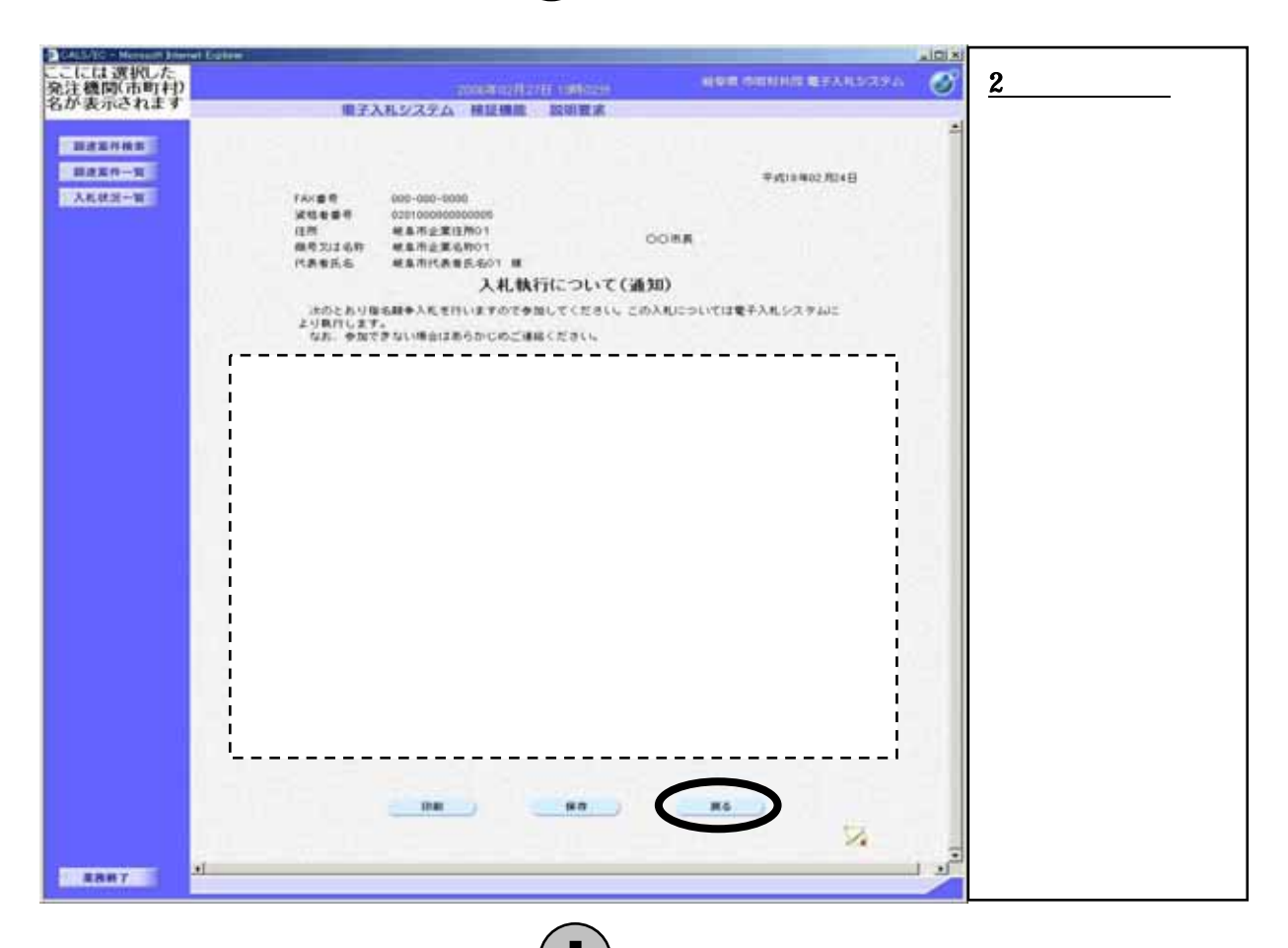

18

| CALSIEC - Mercauth Break          | el Espines                                             |                                                                                                    |                                                                               |                         |                                             |                         |                                     |                                                                                                    | _ici xi                                                                                                    |                                                                                                    |
|-----------------------------------|--------------------------------------------------------|----------------------------------------------------------------------------------------------------|-------------------------------------------------------------------------------|-------------------------|---------------------------------------------|-------------------------|-------------------------------------|----------------------------------------------------------------------------------------------------|----------------------------------------------------------------------------------------------------|----------------------------------------------------------------------------------------------------|
| ここには選択した<br>発注機関(市町村)<br>タムまテさわます |                                                        |                                                                                                    | - 20                                                                          | MRO2A27E                | 10015029                                    |                         | um catilità <b>4</b> 7)             | MP397                                                                                                   | Ø                                                                                                    | <u>3:受領確認書提出</u>                                                                                            |
| 6/rancha 3                        |                                                        | 電子                                                                                                    | 入れシステム !                                                                      | 中国構成                    | 說양환호                                        |                         |                                     |                                                                                                    | 13                                                                                                    |                                                                                                    |
| 調査室作一室<br>調査室作一室<br>入毛が文一変        | 課連編第(部地) 内20<br>実現を意き<br>注意意見<br>住所<br>単句の1066<br>たまたら | 21122<br>020100<br>020100<br>0200000000 | 000000000<br>1009000005<br>企業注册の1<br>企業を約01<br>代表を完全01<br>入工を支援に低の<br>代表を入会の1 | 202/<br>AMA<br>HE ANA 2 | 至案件一覧<br>■ 6 a m / (2<br>文 m<br>a w a m 5 a | Каели/<br>Ч2<br>Паа 242 | 最新支援日4<br>(****도**<br>8.5 月9.5 도*** | RTX4<br>2X141<br>8<br>8<br>8<br>8<br>8<br>8<br>8<br>8<br>8<br>8<br>8<br>8<br>8<br>8<br>8<br>8<br>8<br>8 | 11-1 - 1 - 10 - 11-10 - 11-10 - 10-10 - 10-10 - 10-10 - 10-10 - 10-10 - 10-10 - 10-10 - 10-10 - 10-10 - 10-10 - 10-10 - 10-10 - 10-10 - 10-10 - 10-10 - 10-10-10 - 10-10-10-10-10-10-10-10-10-10-10-10-10-1 | <u>参加する案件の「指</u><br><u>名通知/見積依頼通</u><br><u>知 / 受 領 確 認 」 -</u><br>「提出」列に表示さ<br><u>れている【提出】ボ</u><br>タンをクリックし |
|                                   | 1 2222県/市町村<br>1 227ム9221軍<br>村(指名)                    |                                                                                                    |                                                                               |                         | -                                           |                         |                                     |                                                                                                    | 88                                                                                                    | <u>タノをクリックし</u><br>ます                                                                                       |
|                                   | 2 1/2 P/16 P/16 P/16 P/16 P/16 P/16 P/16 P/16          | 18 <b>8</b>                                                                                                    |                                                                               |                         | 8.0                                         |                         |                                     |                                                                                                    | -                                                                                                    | <u> </u>                                                                                                    |
| 重務約了                              |                                                        |                                                                                                    |                                                                               |                         |                                             |                         |                                     |                                                                                                    |                                                                                                    |                                                                                                    |

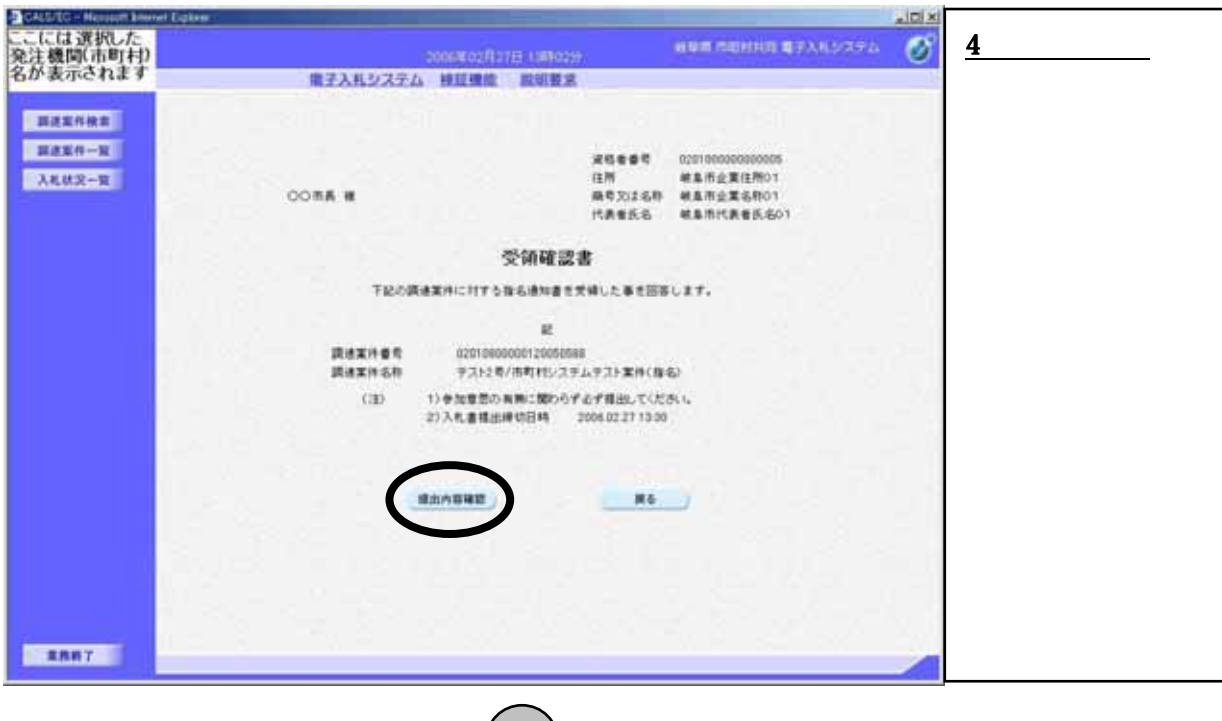

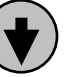

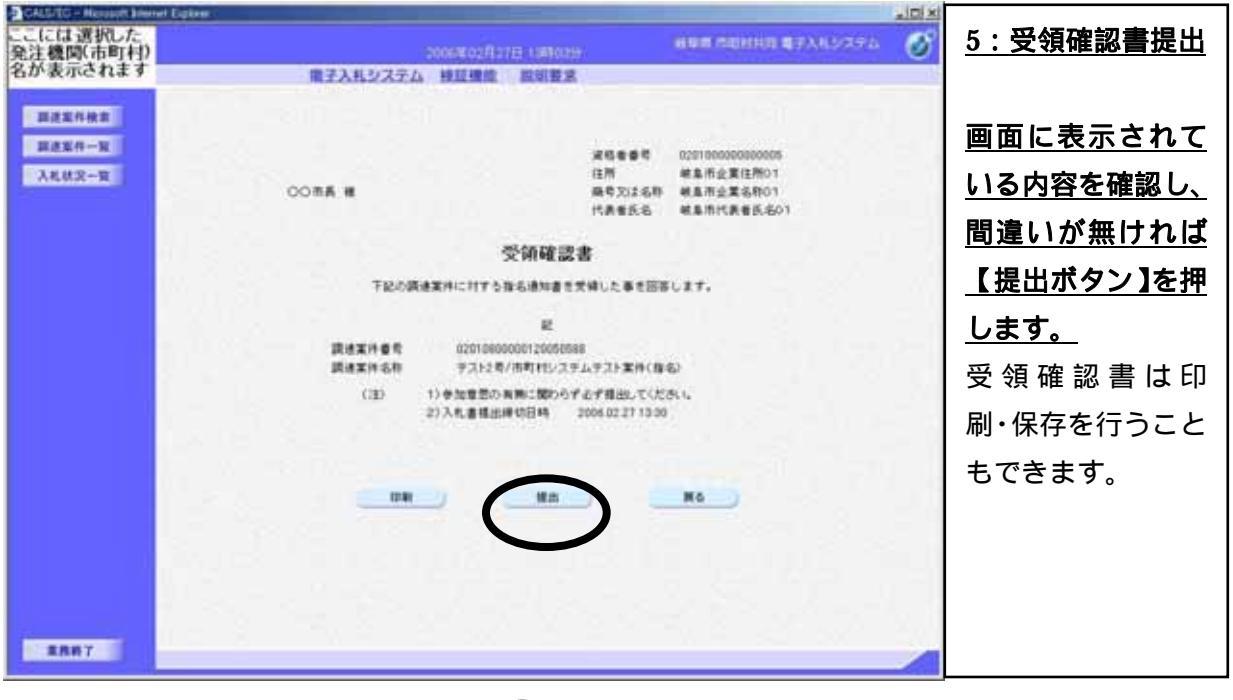

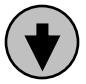

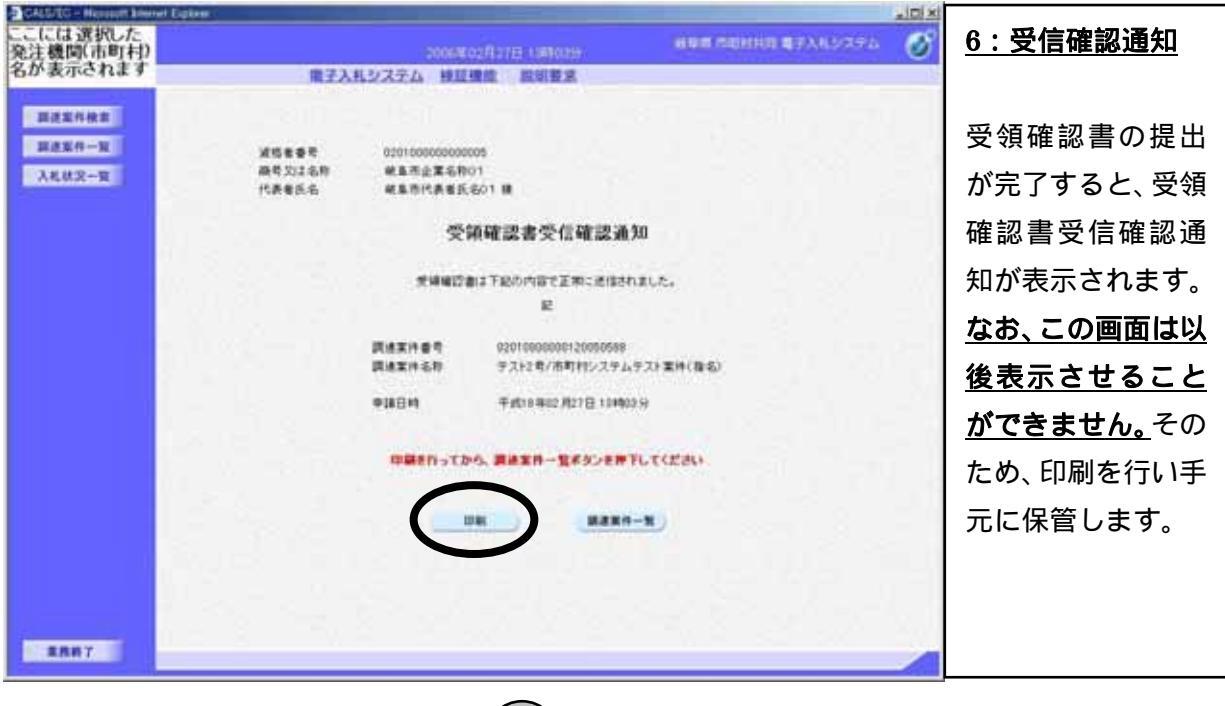

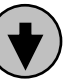

|                                  | M 387 3 .                                                                                                    | an an an an an an an an an an an an an a                                             | <u>7:印刷</u>                                                                                                    |                             |
|----------------------------------|----------------------------------------------------------------------------------------------------|--------------------------------------------------------------------------------------|----------------------------------------------------------------------------------------------------|-----------------------------|
| <b>波塔爱雄</b> 奇<br>胸奇刘正志称<br>代表卷医名 | 00100000000<br>48522554<br>42575<br>史研究<br>294812<br>294812<br>294812<br>294814<br>294814<br>204814<br>204814<br>204614<br>204814<br>204814<br>204814<br>204814<br>204814<br>204814<br>204814<br>204814<br>204814<br>204814<br>204814<br>204814<br>204814<br>204814<br>204814<br>204814<br>204814<br>204814<br>204814<br>204814<br>204814<br>204814<br>2048144<br>204814<br>204814<br>2040 | 201 第<br>確認書受信確認通知<br>はTESの内容で変形に送信されました。<br>足<br>0000000000000000000000000000000000 | <u>印刷用の新しいさ</u><br><u>ィンドウが開きま</u><br><u>す。印刷はインター</u><br><u>ネットエクスプロ</u><br><u>ーラの機能を使っ</u><br><u>て行われます。</u><br>印刷が終了したら、<br>画面右上の×ボタ<br>ンを押して印刷用<br>ウィンドウを閉し<br>ます。 | <u> う ま ニ コ っ</u> 、 夕 刊 じ ― |

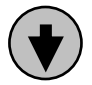

| CALS/IC - Menualt Interest Explane |                                                                                                    |                                                                                                    | - IDI XI         |                                                                                                    |
|------------------------------------|----------------------------------------------------------------------------------------------------|----------------------------------------------------------------------------------------------------|------------------|----------------------------------------------------------------------------------------------------|
| ここには選択した<br>発注機関(市町村)<br>名が表示されます  | ■7 <b>入</b> 札少27                                                                                                    | 2000年03月27日(201023)<br>山田道道堂 原始要素                                                                                                    | анның қалардар 🔗 | <u>8:受領確認書提出</u>                                                                                        |
| <b>展建室件校署</b><br>環建室件一面<br>入札状交一面  | 2015年登号 020<br>取号力21名称 他目<br>代決省氏名 他目<br>同地第<br>同地第<br>一<br>同地第<br>一<br>一<br>一<br>一<br>一<br>一<br>一<br>一<br>一<br>一<br>一<br>一<br>一 | 20000000005<br>東京東京和01<br>前代書をたる01 単<br>受領確認書受信確認通知<br>実場報び書まて起か内容で正称に述信されました。<br>足<br>作名称 サスト2名があれたいステムテスト案件(集名<br>時 千点10月902月27日 10月02月<br>離れってから、課題案件-集をのかけ、てにない |                  | 印刷用のウィンド<br>ウを閉じると、受領<br>確認書受信確認通<br>知表示画面が見え<br>る状態になります。<br>受領確認書の提出<br>が終了したので調<br>達案件一覧画面に<br>戻ります。 |
| RBHT                               |                                                                                                    |                                                                                                    |                  | <u>受領確認書を提出</u><br><u>すると、【提出ボタ</u><br><u>ン】が【表示ボタン】</u><br>に変化します                                      |

# (3) 入札書提出作業

| CALS/EC - Merusoft know                     | el Egles                                     |                  |                     |       |            |                  |                            | _             | _             |                    |            |                |                       |
|---------------------------------------------|----------------------------------------------|------------------|---------------------|-------|------------|------------------|----------------------------|---------------|---------------|--------------------|------------|----------------|-----------------------|
| ここには選択した<br>発注機関(市町村)                       |                                              |                  |                     | 20068 | 102#1718.1 | 141003           |                            | un nui        | 1113 <b>B</b> | PARS               | 861)<br>1  | Ø              | <u>1:入札書提出</u>        |
| 名か表示されます                                    |                                              | # <b></b> 73     | 札ジステム               | 191   | LANKE DE   | SIR.             |                            |               |               |                    |            |                |                       |
| <b>加速宏作校系</b><br>加速宏作 <u>小</u> 安<br>入札(状況一変 | 波想者番号<br>発行力は名称                              | 02010000<br>純高市会 | 1000000055<br>夏名称01 |       | 入机         | 伏況一覧             |                            |               |               |                    | 873<br>234 | 19 1-2<br>18 2 | 対象となる案件の<br>「入札/再入札/見 |
|                                             | KACK6                                        | *****            | ##35/501            |       |            |                  |                            |               |               |                    |            | 96             | 積」列に表示されて             |
|                                             |                                              |                  |                     |       |            |                  |                            |               | NEMB          | 19 25              | 05.02.2    | 113.00         | いる【入札書提出】             |
|                                             | -                                            | All.<br>All      | λιμ/<br>πλιμ/       |       | AL/28/     | 2.8./<br>2.8.8.0 | 2158<br>811/22/<br>82/84.0 | #2.16/<br>8.8 | -             | 22<br>70 A<br>- Fr |            | <b>H</b> 12    | ボタンをクリック              |
|                                             | 1 2747211第11<br>1 274721第10<br>(復名)          | 22 23            | ALBRE               | -     |            |                  |                            |               |               | -                  |            |                | します。                  |
|                                             | 2 <u>ステムテスト第時</u><br>2 <u>ステムテスト第時</u><br>第2 | は 「「「「」」         | AURUA               | -     |            |                  |                            |               |               | 88                 |            |                |                       |
|                                             |                                              |                  |                     |       |            |                  |                            |               |               |                    |            |                |                       |
|                                             |                                              |                  |                     |       |            |                  |                            |               |               |                    |            |                |                       |
|                                             |                                              |                  |                     |       |            |                  |                            |               |               |                    |            |                |                       |
| 2887                                        |                                              |                  |                     |       |            |                  |                            |               |               |                    |            |                |                       |
| Denne 1                                     |                                              |                  |                     | _     | $\sim$     | 、                |                            |               | _             | _                  | _          |                |                       |
|                                             |                                              |                  |                     |       |            | ·)               |                            |               |               |                    |            |                |                       |

| CALL/IC - Manual Energy Episor                       |                                                                                                    | <u>2:入札書作成</u>                                                                                                    |
|------------------------------------------------------|----------------------------------------------------------------------------------------------------|----------------------------------------------------------------------------------------------------|
| ここには選択した<br>発注機関(市町村)                                | andersaylaan aakoon akka daalaha bayaa 🧭                                                                                                    |                                                                                                    |
| こには変択した<br>発注機関(市町中)<br>名が表示されます<br>単連系作一覧<br>入札は2一覧 |                                                                                                    | 2:入札書作成<br>入札金額は <u>半角の</u><br><u>数字で入力します。</u><br>内訳書を添付する<br>場合は、【参照】を<br>クリックします。添<br>付ファイルを選択<br>する画面が表示さ<br>れるので、そこから<br>ファイルを選択し、<br>【内訳書追加】をク<br>リックします。 |
| EAH7 4                                               | 「花香泉氏ら 単単単用代表着氏ら01 < 使単元合<br>部署名 使用用代表着氏ら01<br>部署名 使用用代入15<br>形ら 使用用行入15<br>定時 使用作入15<br>電話書号 1000-0000<br>E-Meil madeuridhealp<br>入札書(発動書)は一面目は「「花石雪」を変かできませんので、個心の注面を払って入力にて下付い。<br>単位内容単数 第4 | くじ番号を半角の<br>数字で3桁入力し<br>ます。<br>入力が終ったら提<br>出内容確認をクリ<br>ックします。                                                                                                   |

) 22

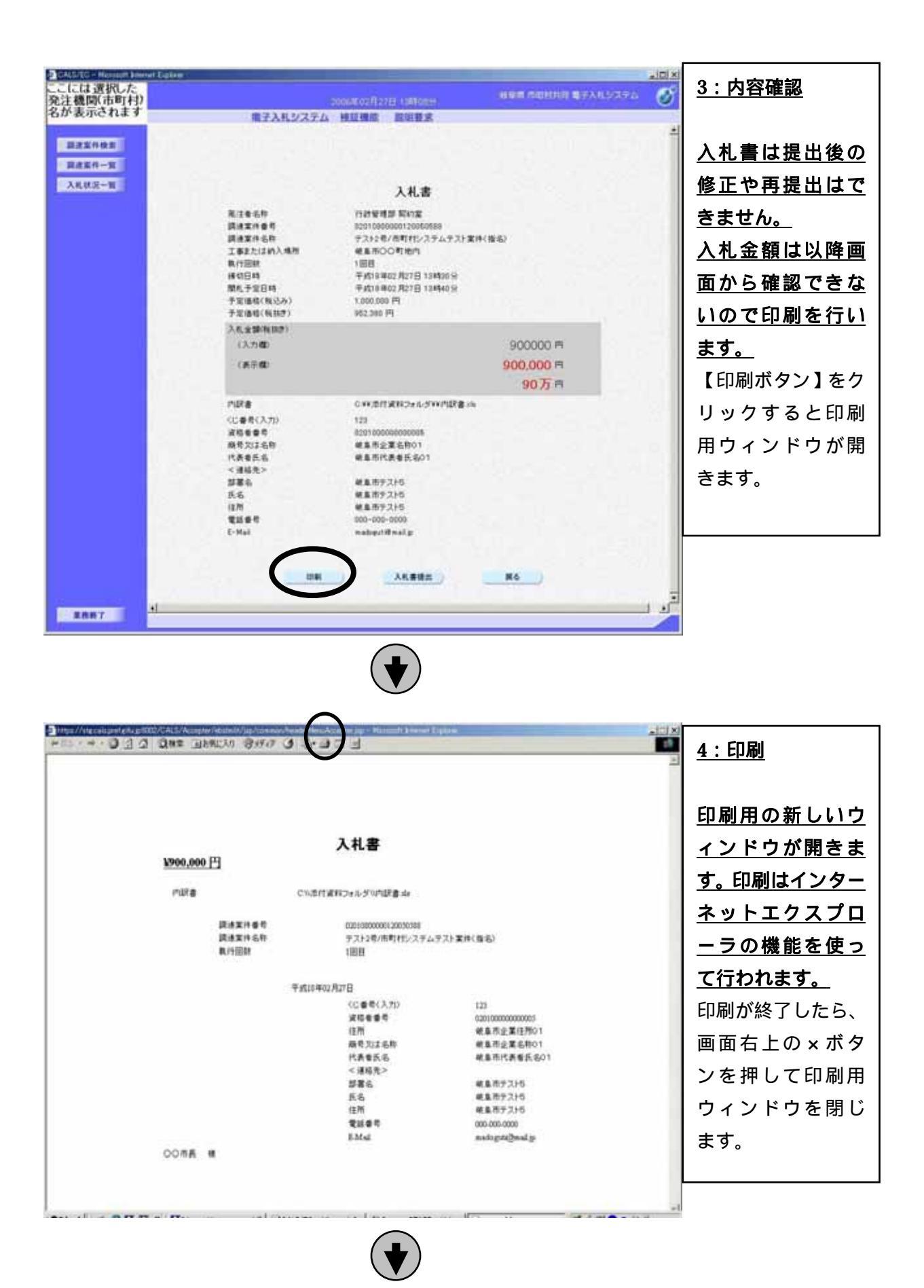

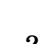

| ここには選択した<br>会注機関(市町村)      |                                                                                | COLUMN STREET                                                                                                    | 198 ACHER \$728.5775          |   | <u>5:提出</u>                                                       |
|----------------------------|--------------------------------------------------------------------------------|----------------------------------------------------------------------------------------------------|-------------------------------|---|-------------------------------------------------------------------|
| 名が表示されます                   | 備子入札システム                                                                       | 林田雅松 昆田野虎                                                                                                    |                               | - |                                                                   |
| 跟建室件依直<br>跟走室件一页<br>入机铁云一面 | 能工者名称<br>講建案件者符<br>算建案件名符<br>工事主人は約入地符<br>執行回該<br>操作回時<br>開始,于室田特<br>于军语称(我心み) | <b>入礼書</b><br>「2010000000120050588<br>52010000000120050588<br>デスト247の町村り<br>1回日<br>平成18年02月27日13時30分<br>平成18年02月27日13時40分<br>1,000,000円 | (推选)                          | - | 印刷用ウィンドウ<br>を閉じると入札書<br>内容確認画面が見<br>える状態になりま<br>す。 <u>ここで【入札書</u> |
|                            | 1.2010(0157)<br>入代金額(0157)<br>(入力(数)<br>(水子(数)                                 | 902,300 P1                                                                                                    | 900000 市<br>900,000 市<br>90万市 |   | <u>提出】ボタンをクリ</u><br><u>ックします。</u>                                 |
|                            | 門駅書<br>(に着売(入力))<br>資格委員名<br>税長支に名<br>く道路先ろ<br>(道路先ろ<br>(道所)<br>電話委号<br>E-Mail | C++*元行後代2+パーグ+++作録者:4+<br>123<br>803100000000005<br>総集市全変を称り1<br>総集市学スト5<br>総集市学スト5<br>総集市学スト5<br>00-005-0000<br>mateuritineにま          | MG                            |   |                                                                   |
| #887                       |                                                                                |                                                                                                    |                               | 5 |                                                                   |

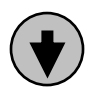

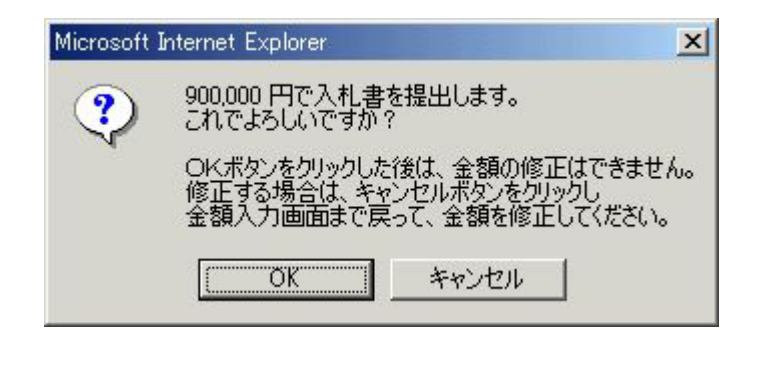

<u>6:提出確認</u> 入札金額に間違い ないことを確認し ます。OKボタン をクリックすると、 入札書が提出され ます。キャンセルボ タンを押すと、提出 内容確認画面へ戻 ります。

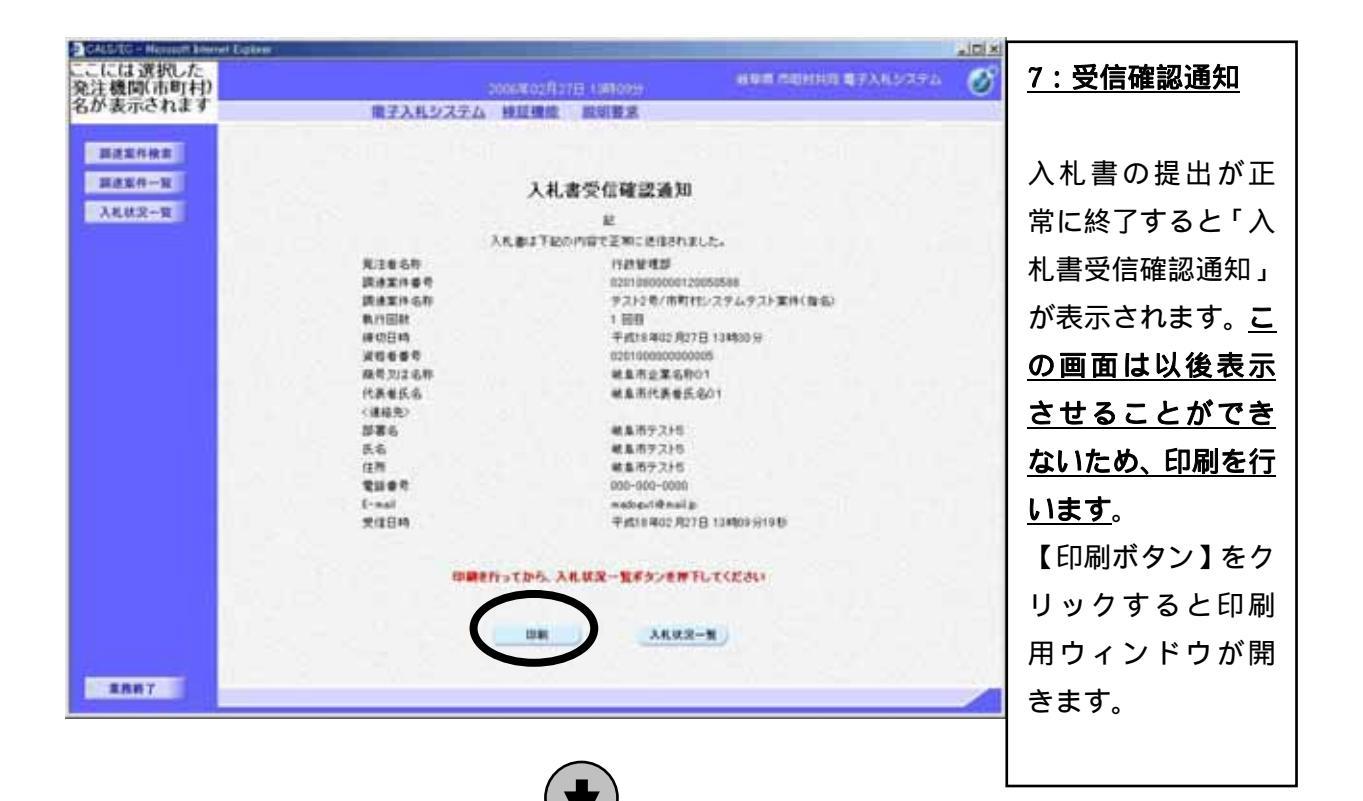

|                                                                                                    |                                                                                                    | 8:印刷                                                                                                    |
|----------------------------------------------------------------------------------------------------|----------------------------------------------------------------------------------------------------|----------------------------------------------------------------------------------------------------|
| 現注着毛牌<br>調建室件着件<br>調建室件着件<br>現代回射<br>環境着等<br>職項又注名和<br>代表者形态<br>《補助先》<br>部第五<br>氏布<br>注所<br>電話 要号<br>王本組<br>繁建目時 | Attasycige geg again           Je           Attast Telenories Zancie (defanitation)           Connectional Connection           Connection Connection           Connection Connection | 印刷用の新しいウ<br>ィンドウが開きま<br>す。印刷はインター<br>ネットエクスプロ<br>ーラの機能を使っ<br>て行われます。<br>印刷が終了したら、<br>画面右上の×ボタ<br>ンを押して印刷用<br>ウィンドウを閉じ<br>ます。 |

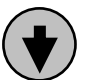

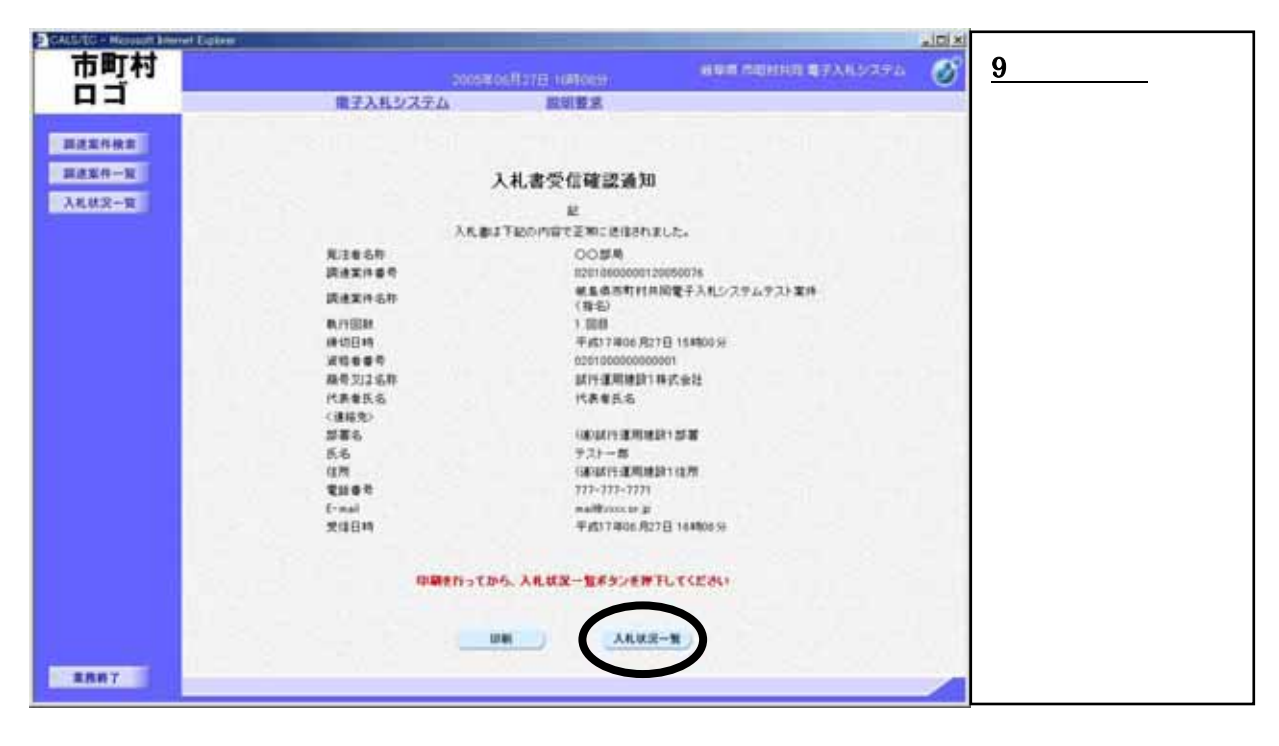

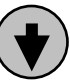

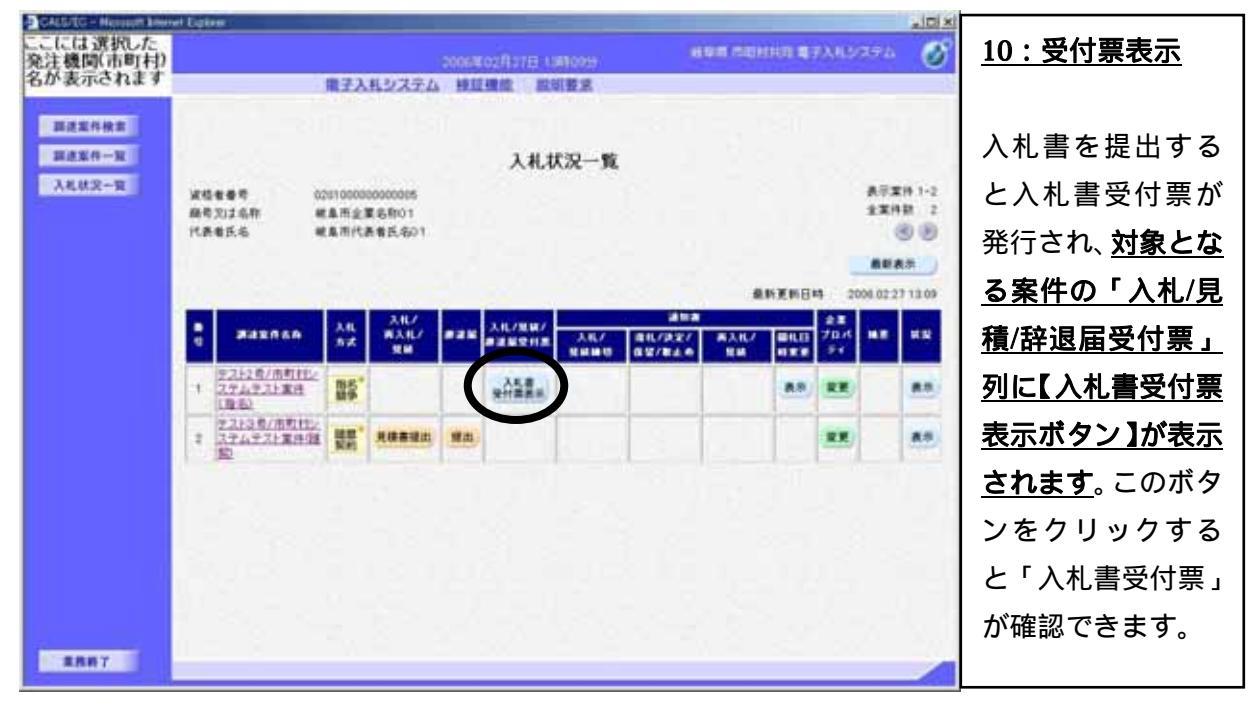

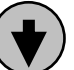

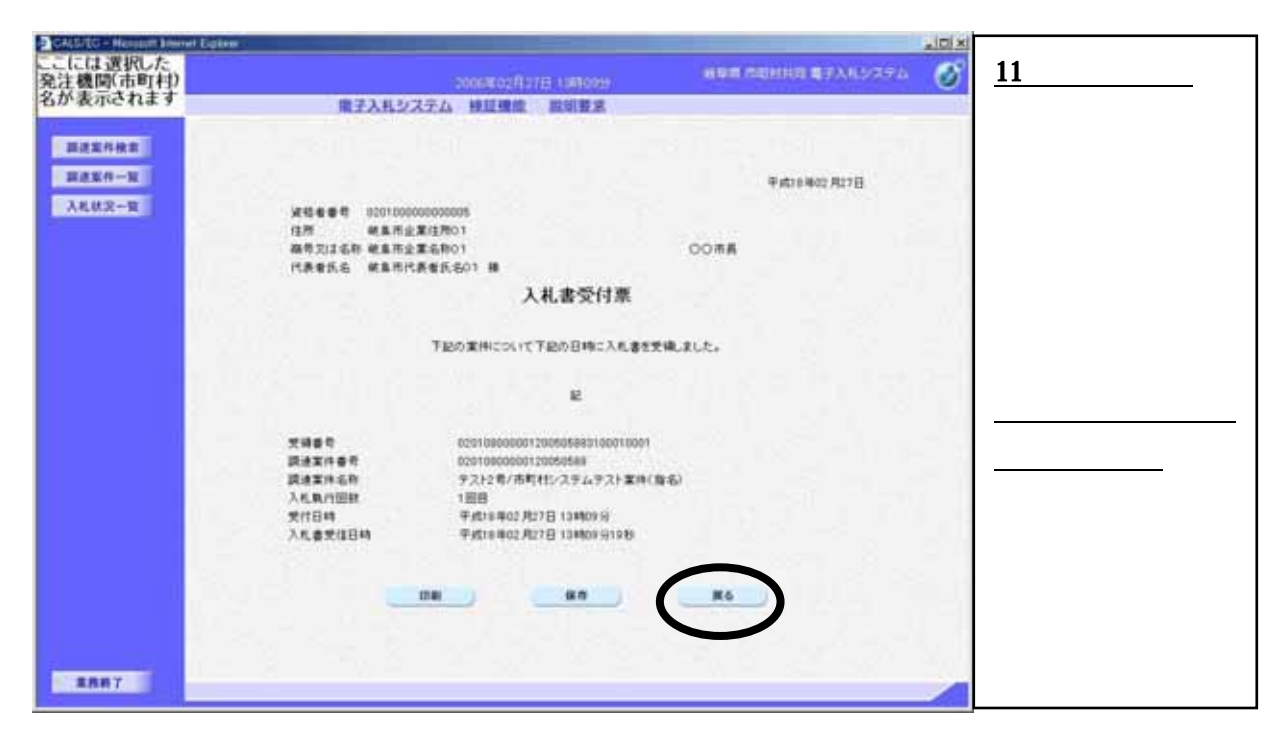

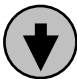

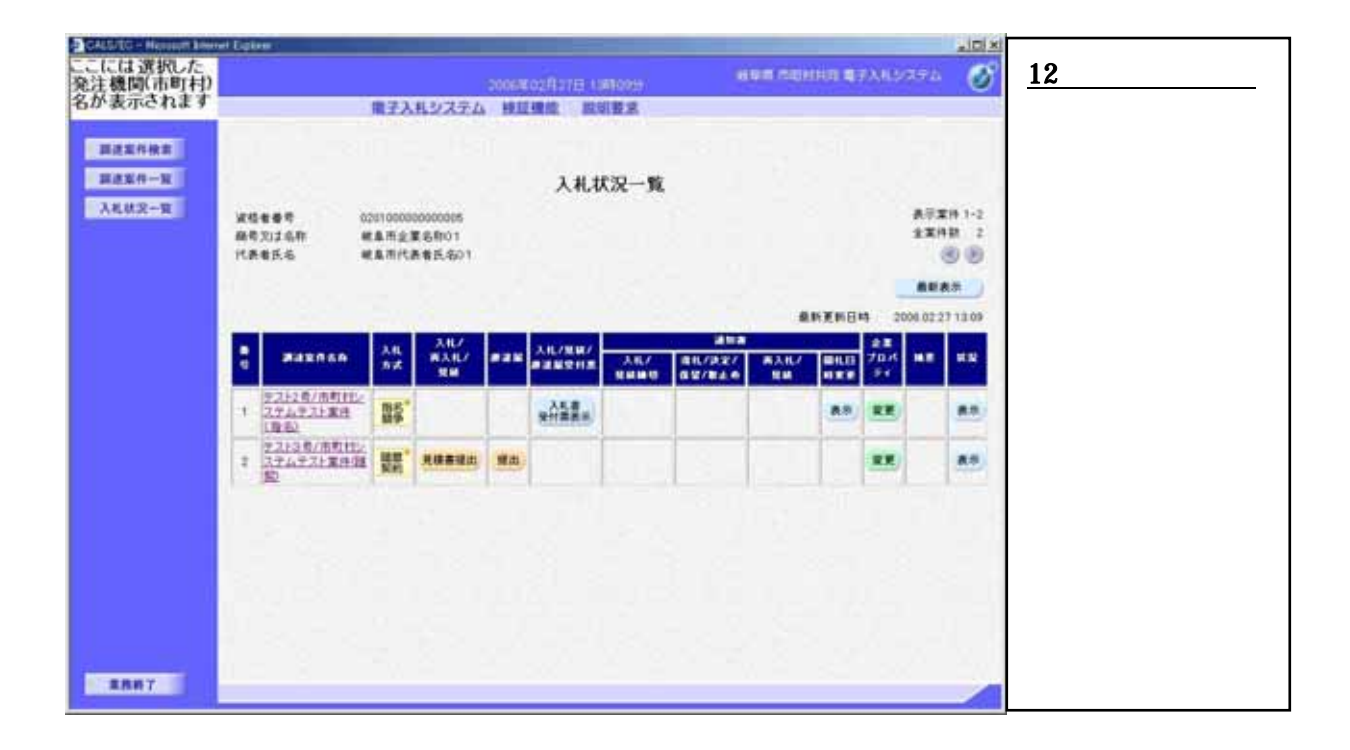

## (4) 入札書提出後の作業

| CALSIEG - Nerssoft Mere    | el Egilen                    |                                 |                                          |                                           |                               |                          |          | _        |                                     |                                                    | -IDIX                       |                                                                                        |
|----------------------------|------------------------------|---------------------------------|------------------------------------------|-------------------------------------------|-------------------------------|--------------------------|----------|----------|-------------------------------------|----------------------------------------------------|-----------------------------|----------------------------------------------------------------------------------------|
| ここには選択した<br>発注機関(市町村)      |                              |                                 |                                          |                                           |                               |                          | um ratio | (11) B 🖷 | PAUSS                               |                                                    | Ø                           | <u>1:締切通知書表示</u>                                                                       |
| 名が表示されます                   |                              | 業主人                             | 料システム                                    |                                           | 19182                         |                          | _        | _        |                                     |                                                    | 13                          |                                                                                        |
| 田波室作曲室<br>田波室作一室<br>入札は次一室 | 変換者着号<br>高考2,1,5,8年<br>代表者氏名 | 025100000<br>#8.##23<br>#8.##43 | 00000085<br>86前01<br>8者氏名01<br>入化/<br>風知 | Adl<br>Back Alcimum<br>Backson<br>Backson | 状況一覧<br>入 <u>AR</u> (<br>入来用( | 245<br>24.7927<br>227220 | ड<br>म   | NER GI   | 4 200<br>2 2<br>7 3 4<br>7 1<br>7 1 | A (7 X H<br>1 X H<br>1 (7 1 A<br>1 (7 2 7<br>1 1 ) | 11-2<br>1 2<br>1 10<br>1415 | 発注者が入札締切<br>通知書を発行する<br>と、 <u>対象となる案件</u><br>の「通知書 入札/<br><u>見積締切」列に【入</u><br>札締切通知書表示 |
|                            | 2.213章/市町11<br>2.374子21第95   | A 188                           |                                          | -                                         | $\sim$                        |                          |          | 1        | -                                   |                                                    | 8.9                         | ボタン】が表示され                                                                              |
| 2887                       | E                            |                                 |                                          |                                           |                               |                          |          |          |                                     |                                                    |                             | <u>ます</u> 。ボタンをクリ<br>ックし通知書を確<br>認します。                                                 |

 $\bullet$ 

| GALS/EG - Herosoft Snervel Explorer |                  |                         |                 | . ICI XI                  |
|-------------------------------------|------------------|-------------------------|-----------------|---------------------------|
| ここには選択した<br>発注機関(市町村)               |                  |                         | ※単単常規目目間子入れシステム | Ø 2:締切通知書確                |
| 名が表示されます                            | 備子入札シス           | 完山 接近機能 脱卵整束            |                 | ≦刃                        |
| 調送案件検索<br>調送案件検索                    |                  |                         |                 |                           |
| 3842-2                              |                  |                         | 平相18年02月27日     |                           |
| AGRA-R                              | 20800            | 020100000000005         |                 | 入札締切通知書の                  |
|                                     | 住所               | 戦事用企業住用01               | 0088            | 山のちゆうします                  |
|                                     | 代表者氏名            | 総备用代表者氏名01 様            |                 | 内谷を唯認します。                 |
|                                     |                  |                         |                 | 1.1                       |
|                                     |                  | 入礼拜切通知書                 |                 |                           |
|                                     | TEDEMISSINTE     | の日時に入れき得切ました。           |                 | 【戻るボタン】をク                 |
|                                     |                  |                         |                 |                           |
|                                     |                  | R.                      |                 | 5 5 7 0 × <u>7(111/01</u> |
|                                     | Reznet           | 02010602000120050588    |                 | <u>一覧画面に戻りま</u>           |
|                                     | 講連案件名符<br>入札載行留款 | 72128/891122743<br>1000 | 7.77業件(指名)      | <b>*</b>                  |
|                                     | 入机模结束过日时         | 平成18年02月27日13時39        | 9               | <u>9.</u>                 |
|                                     | 用机子定日料           | 午前16月02月27日13月48        | *               |                           |
|                                     |                  |                         | $\frown$        |                           |
|                                     |                  | R0                      | <b>N6</b>       |                           |
|                                     |                  |                         | 2               |                           |
|                                     |                  |                         |                 | 6.00                      |
| #RH7                                |                  |                         |                 |                           |
|                                     |                  |                         |                 |                           |
|                                     |                  | $\frown$                |                 |                           |

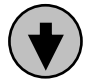

| CALSIEG - Neuronth Lines   | el Egiten                          |                    | _                   |               |                |                                                     |         |                |                  |          | <u>, IDIXI</u>       |                        |           |
|----------------------------|------------------------------------|--------------------|---------------------|---------------|----------------|-----------------------------------------------------|---------|----------------|------------------|----------|----------------------|------------------------|-----------|
| ここには選択した<br>発注機関(市町村)      |                                    |                    |                     | 2006K02R278.1 | ARE 15:57      |                                                     | en rige | 160 <b>4</b> 0 | DAILS?           |          | T                    | <u>3:落札者決定</u> ;       | <u>通知</u> |
| 名か表示されます                   |                                    | <b>電子入利</b> 3      | レステム                | 林田建築 田田       | III I          |                                                     |         |                |                  |          | 18                   | 書表示                    |           |
| 据进案件校案<br>据求案件一覧<br>入札状況一覧 | <b>x4467</b> ×                     | 201 0008000 192    | 0005                | 入机            | 戊况一覧           |                                                     |         |                |                  | ATX      | 19 1-2               | <u>ーーンン</u><br>発注者が開札る | を行        |
|                            | 総奇力は高称 単<br>代表者氏名 単                | (阜市企業名)<br>(阜市代表者) | 前01<br>氏-毎01        |               |                |                                                     |         |                |                  | -        | и :<br>9 (9)<br>(#)) | い落札者が決え                | 定す        |
|                            |                                    |                    |                     |               |                | -                                                   |         | KX NO          | 4 20             | 08 02 27 | 1415                 | ると <u>対象とな</u> る       | <u>る案</u> |
|                            |                                    | A4.<br>57.         | スポレ/<br>はスポレ/<br>東田 |               |                | 411.7<br>(1)/()/()/()/()/()/()/()/()/()/()/()/()/() | RAIL/   |                | 28<br>70.4<br>91 | ••       | ***                  | 件の「通知書                 | <u>落札</u> |
|                            | 1 27ムウスト集合<br>(現在)                 | 85°                |                     | RATER.        | 25.80<br>40881 | 12 RA                                               | )       | 88             | **               |          |                      | /決定/保留/取止              | <u>め」</u> |
|                            | 2.2138/市町112<br>2.224至21至時間<br>100 | <b>要帮</b> *        |                     | *****         | L III          |                                                     |         |                | -                |          |                      | 列に【落札者決】               | <u>定通</u> |
|                            |                                    |                    |                     |               |                |                                                     |         |                |                  |          |                      | <u>知書表示ボタン</u>         | <u>」が</u> |
|                            |                                    |                    |                     |               |                |                                                     |         |                |                  |          | 33                   | <u>表示されます</u> 。        | ボタ        |
|                            |                                    |                    |                     |               |                |                                                     |         |                |                  |          | 9                    | ンをクリック                 | し通        |
|                            |                                    |                    |                     |               |                |                                                     |         |                |                  |          | 5.1                  | 知書を確認しま                | す。        |
| 2887                       |                                    |                    |                     |               |                |                                                     |         | _              |                  | _        |                      |                        |           |

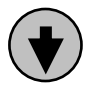

| Distance Report Inner Egime |                                                                                                    |                                                                                                    |                         | TIDI XI |                                                                                       |
|-----------------------------|----------------------------------------------------------------------------------------------------|----------------------------------------------------------------------------------------------------|-------------------------|---------|---------------------------------------------------------------------------------------|
| ここには選択した<br>発注機関(市町村)       |                                                                                                    |                                                                                                    | HUM CONTRA \$73,132,755 | I S     | <u>4:落札者決定通知</u>                                                                      |
| 名が表示されます                    | <b>備子入札システム 接近</b>                                                                                                    | 建成 說明整成                                                                                                |                         | - 13    | 書の碑刻                                                                                  |
| 調理室作一覧<br>現産室作一覧<br>入れが立一覧  | 第項条件です<br>は所<br>単常うはまれ<br>単常うはまれ<br>単常うはまれ<br>単常うままれ<br>であったまでに、<br>下記の案件について、<br>下記の案件について、<br>下記の案件について、<br>下記の案件について、<br>下記の案件について、<br>下記の案件について、<br>下記の案件について、<br>下記の常件について、<br>下記の常件について、<br>下記の常件について、<br>下記の常件について、<br>下記の常件について、<br>下記の常件について、<br>下記の常件について、<br>下記の常行<br>についついて、<br>下記の常行<br>についついついついついついついついついつい<br>についいついついついついついついついついつい<br>についいついついついついついついついついついつい<br>についいついついついついついついついついついついついついついついついついついつ | 00月<br>1 日<br>第4.名決定通知書<br>1日通知,王子。<br>記<br>180000012000500<br>2月7日13時44日<br>前至年代明月<br>19902月27日13時44日 | ₩118#02#278<br>8        |         | <u> </u> <b>喜の確認</b><br>落札者決定通知書 の内容を確認しま す。<br>ここで【戻るボタ ン】をクリックし、 入札状況一覧画面<br>に戻ります。 |

(5) 仕様書等関連資料のダウンロード作業

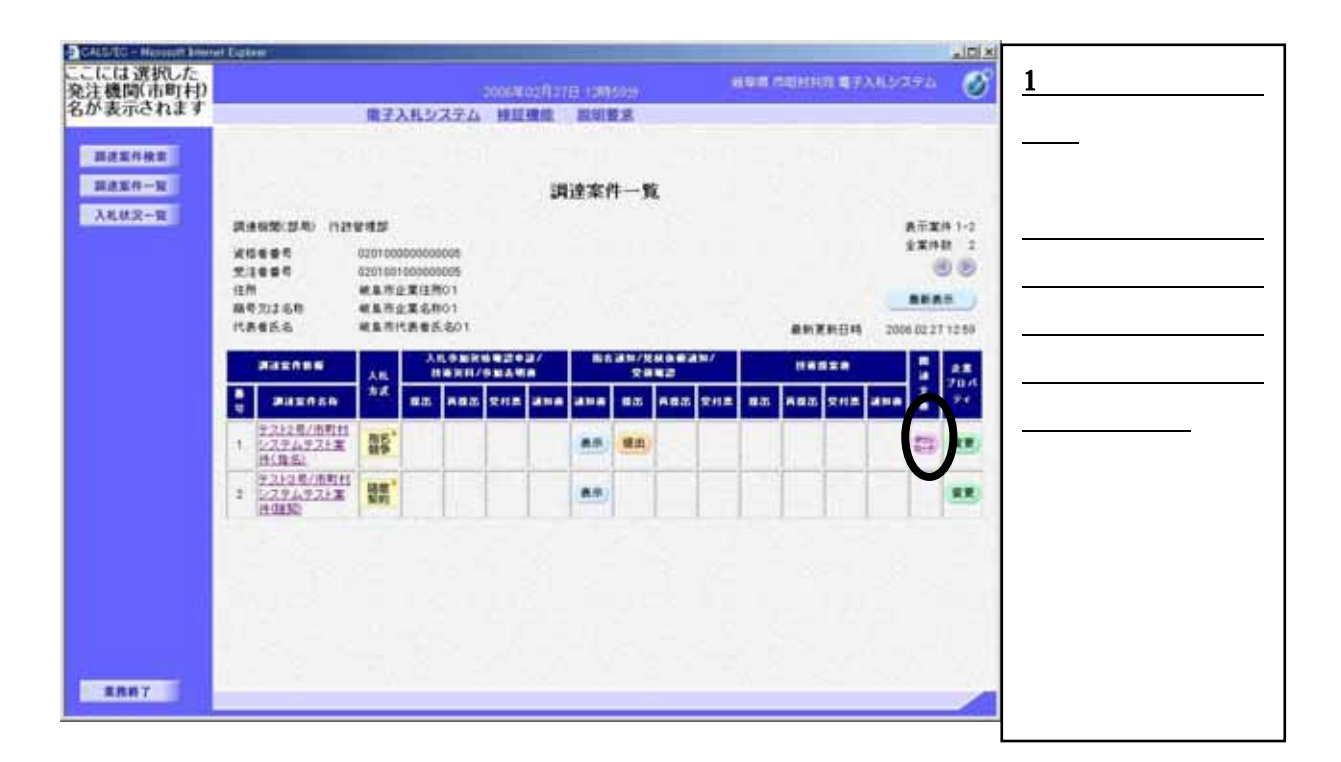

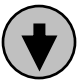

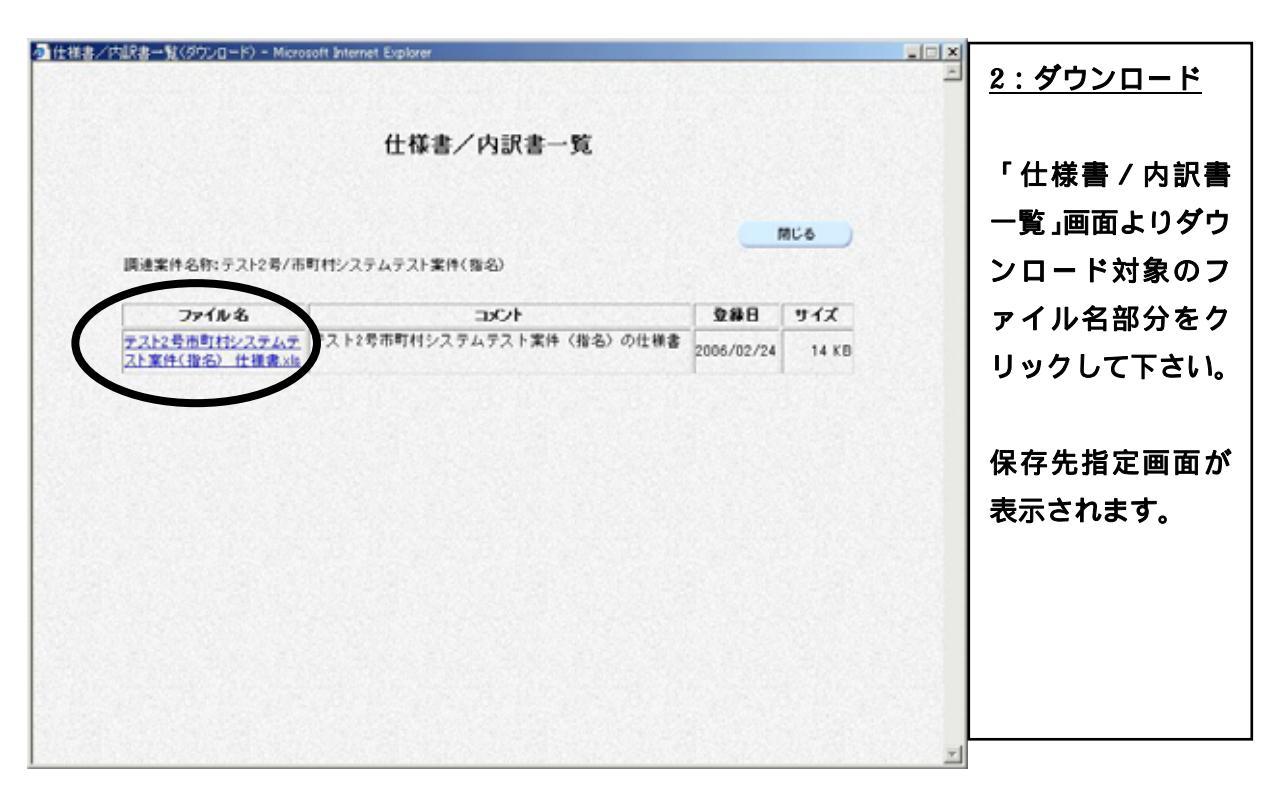

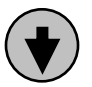

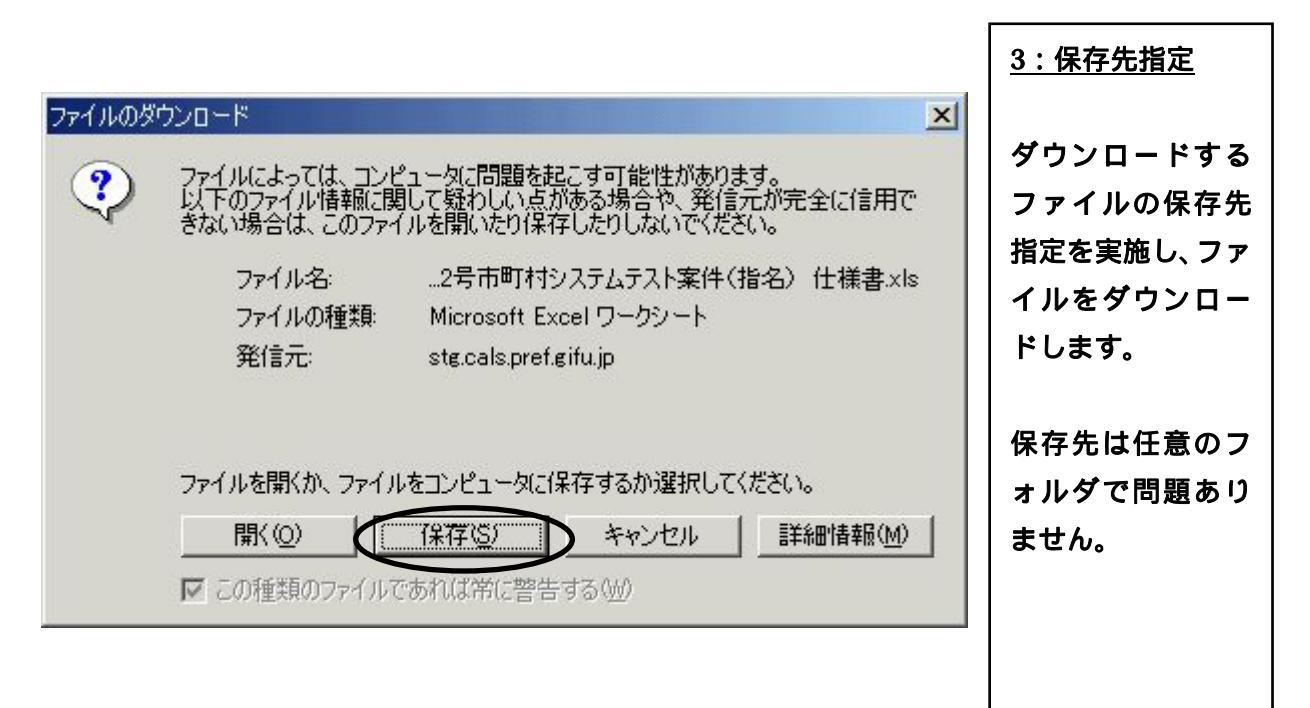

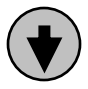

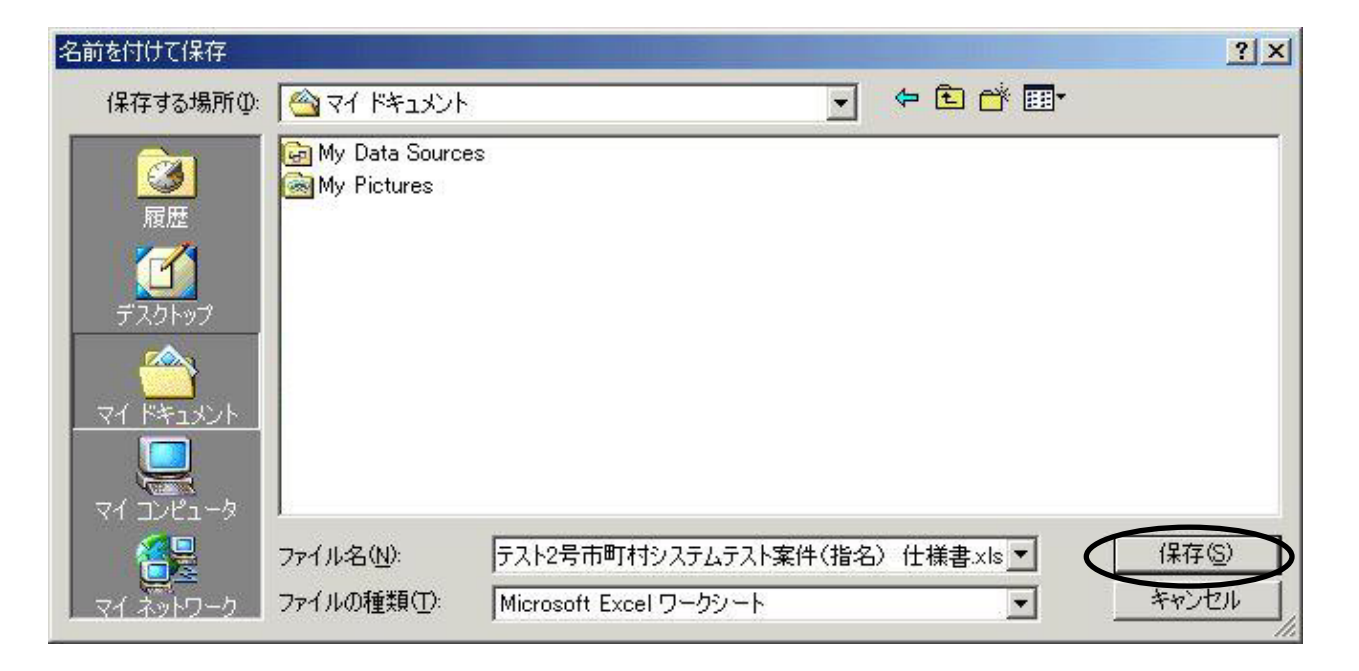

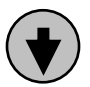

|                                  |                           |            |       | <u>4:17</u> | <u>」しる</u>         |
|----------------------------------|---------------------------|------------|-------|-------------|--------------------|
|                                  | 仕様書/内訳書一覧                 |            |       |             |                    |
|                                  |                           |            |       | ダウ          | ンロード               |
|                                  |                           |            | 808   | <b>)</b> て終 | 了したら               |
| 間連案件名称:テスト2号/市                   | 町村システムテスト案件(御名)           |            |       | 様書          | / 内訳書              |
| ファイル名                            | 104                       | 248        | サイズ   |             | の「問い               |
| テスト2号市町村システムテ<br>スト案件(指名) 仕様書、x版 | テスト2号市町村システムテスト案件(指名)の仕様書 | 2006/02/24 | 14 KB |             | ル [初し、<br>た ク 11 、 |
|                                  |                           |            |       |             | モリリッ               |
|                                  |                           |            |       |             | を闭しま               |
|                                  |                           |            |       |             |                    |
|                                  |                           |            |       |             |                    |
|                                  |                           |            |       |             |                    |
|                                  |                           |            |       |             |                    |
|                                  |                           |            |       | 1222        |                    |
|                                  |                           |            |       |             |                    |
|                                  |                           |            |       |             |                    |